## fOf<[[fvfvfŠf"f^-pPSW,Æ,Í]H

ŽQ∏Æ

<u>fOf‹□[fvfvfŠf"f^—pPSW</u> <u>fOf‹□[fvfvfŠf"f^—pPSW,ÌŽg,¢•û</u>

## fOf<[[fvfvfŠf"f^—pPSW,ÌŽg,¢•û

#### <N"®•û-@

n ft∏[fU,É,æ,é<N"®

{button ,JI(`NECDSW.HLP>step',`IDH\_DSW\_HOWTORUN')} fOf<[[fvfvfŠf"f^—pPSW,ð<N"®,·,é

#### ^ó<u>∏</u>ü∙û-@

#### []m'Ê[]í,Ì^ó[]ü∙û-@[]n

fOf<[[fvfvfŠf"f<sup>,</sup>,ðŽw'è,µ,Ä<sup>,</sup>ó[]ü,ð,µ,Ü,·[]B

#### []mfvfŠf"f^'l'ðfAf<fSfŠfYf€[]n

fvfŠf"f^,l^ó $\Box$ ü $\Box$ æ,ðfvfŠf"f^,l $\Box$ ó'Ô $\Box$ A—pކfTfCfY $\Box$ A—¼–ÊflfvfVf‡f",l—L-³ $\Box$ A—D $\Box$ æ $\Box$ ‡^Ê,l—v'f,©,ç $\Xi$ ^'è,µ^ó $\Box$ ü,µ,Ü,: $\Box$ B

#### □mfvfŠf"f^Ž©"®□Ø'Ö,ð□s,í,È,¢•û-@□n

 $\check{Z} © `` \circledast [] Ø `` Ö, I [] s, i, , i \in ] A — D [] æ [] <math>\ddagger \hat{L}, a 1 "` \hat{O}, E [] \check{Y} `` e, 3, \hat{e}, \ddot{A}, c, e fvf \check{S} f `` f ``, E `` o [] \ddot{u}, \mu, \ddot{U}, \cdot [] B$ 

#### ‰æ-Ê,É,æ,é'Ê'm

#### ]mfOf<][fvfvfŠf"f^—pPSW]n

 $fOf_{[[fvfvfŠf"f^-pPSW,Å,I]AfOf_{[[fv'S'],]fXfe][f^fX]^{\bullet}, afOf_{[[fv,E]Š'@,.,efvfŠf"f^,]^{e}_, f,afOf_{[[fv,E]Š'@,.,efvfŠf"f^,]^{\bullet}_, afAfOf_{[[fv,E]S'@,.,efvfŠf"f^,]^{\bullet}_, afAfOf_{[fv,E]S'@,.,efvfŠf"f^,]^{\bullet}_, afAfOf_{[fv,E]S'B}, afAfOf_{[fv,E]S'B}, afAfOf_{[fv$ 

#### **□mfOf**<**□[fvfvfŠf"f^,Ì□**\**□**¬□î•ñ**□**n

 $fOf \left( \left[ fv, E \sqsubseteq S' \otimes , \cdot, efvfSf"f^{,i} \sqsubseteq T^{,i} efvfSf"f^{,i} efvfSf"f^{,i} efvfS$ 

#### $m'-MfhfLf...fff^{e}-n$

 $fOf \left[ \left[ fvfvf \tilde{S}f"f^, Å \bullet \tilde{U}\tilde{Z}_{]}^{3}, \hat{e}, \ddot{A}, \varphi, \dot{e}, \cdot, \times, \ddot{A}, \tilde{I} \circ \tilde{\Box} \tilde{U}fhfLf...f_{I}f"fg, \tilde{I}fhfLf...f_{I}f"fg - \frac{1}{4} \Box A_{I}\tilde{S} - L\tilde{Z}\tilde{O}_{I}\tilde{O}^{\bullet}\tilde{n}, \tilde{I} \circ \tilde{e} - -, \tilde{P}\tilde{S}^{\circ}\tilde{S}^{\circ}, \tilde{I} \circ \tilde{I} \right] \right]$   $\tilde{Z}_{I}^{3}, \hat{e}, \ddot{U}, \Box B \bullet \tilde{Z}_{I}, \cdot, \dot{e}, \dot{E}, \tilde{\Box} AfOf \left[ fvfvf \tilde{S}f"f^ - pPSW, \tilde{I}f_{I}fjf...\Box_{I}, @, c_{I}mfhfLf...f_{I}f"fg \Box n_{I} \right] \right]$   $\tilde{Z}_{I}^{3}, \hat{e}, \ddot{U}, \Box B \bullet \tilde{Z}_{I}, \cdot, \dot{e}, \dot{E}, \tilde{\Box} AfOf \left[ fvfvf \tilde{S}f"f^ - pPSW, \tilde{I}f_{I}fjf...\Box_{I}, @, c_{I}mfhfLf...f_{I}f"fg \Box n_{I} \right] \right]$ 

#### □m^ó□üfhfLf...f□f"fg^ê——□n

$$\begin{split} & fvf \tilde{S}f''f^{,} \tilde{A} \bullet \tilde{U} \tilde{Z}_{\Box}, \cdot, e, \cdot, \times, \ddot{A}, \tilde{A} \circ [u]' tfhfLf...f_{D}f''fg, \mathcal{E}_{A} \circ [u], \tilde{A} \circ [u], \tilde$$

#### fqf"fg

•\ަ,Å,«,éfhfLf...f[]f"fg[]",Í[]AfvfŠf"f^ŠÇ—[]ft[][fefBfŠfefB,Ì][]mfOf‹[[[fvfvfŠf"f^,Ì]1]]¬[]n, ,é,¢ ,Í[]mfOf‹[[[fvfvfŠf"f^,Ì•Ò[]W[]n,Å[]Ý'è,³,ê,½'I[]i1,©,ç100,Ü,Å[]Ý'è,Å,«,Ü,·[]j,Å,·[]B,Ü,½[]AfvfŠf"f^,ª[]Ú'± ,³,ê,Ä,¢,éfRf"fsf...[][f^,ð[]Ä<N"®,·,é,Æ,±,Ì[]î•ñ,Í,·,×,ÄfNfŠfA,³,ê,Ü,·[]B

#### □m^ó□ü□I—¹'Ê'm□n

#### ŽQ∏Æ

<u>fOf<</u>[[fvfvfŠf"f^—pPSW

#### fOf<[[fvfvfŠf"f^—pPSW,ð<N"®,•,é

fOf<[[fvfvfŠf"f^—pPSW,ðft[[fU<N"®,·,é,É,Í[]A,±,Ìf{f^f"**I**],ðfNfŠfbfN,·,é,©[]A^ȉº,Ì,æ,¤,É,µ,Ä,,¾,³,¢[]B Windows 95/Windows NT 4.0,Ì[]ê[]‡

- n [mfXf^[[fg[nf[]fj[...][,©,ç]A[mfvf[]fOf‰f€[]n[][]mMultiWriter 2050[]n[] [mfvfŠf"f^fXfe][f^fXfEfBf"fhfE]n,ðfNfŠfbfN,µ,Ä,,¾,³,¢[]BPrintAgent'Î ‰žfvfŠf"f^,ª•¡[]"'ä'¶[]Ý,·,é[ê[‡,ĺ[AfvfŠf"f^,Ì'l'ðf\_fCfAf[]fOf{fbfNfX,ª•\ަ,³,ê,Ü,·[]B
- $n \ fgf \\ \label{eq:generalized_formula} fgf \\ \ensuremath{\mathcal{C}fRf''}, \\ \delta \\ \square \ensuremath{\P}fNf \\ \SfbfN, \\ \ensuremath{\mathbb{Z}}, \\ \ensuremath{\mathbb{Z}}, \\ \en$
- n fgfŒfCfAfCfRf",ðf\_fuf<fNfŠfbfN,μ,Ä,,¾,³,¢□B PrintAgent'Î ‰žfvfŠf"f^,ª•i□"'ä'¶□Ý,·,é□ê□‡,Í□AfvfŠf"f^,Ì'l'ðf\_fCfAf□fOf{fbfNfX,ª•\ަ,³,ê,Ü,·□B

#### Windows NT 3.51,Ì[ê]‡

- n []mfvf[]fOf‰f€f}fl[[fWff[]n,©,ç]A[]mMultiWriter 2050[]n[] []mfvfŠf"f^fXfe[][f^fXfEfBf"fhfE[]n,ðfNfŠfbfN,µ,Ä,,¾,³,¢[]BPrintAgent'Î ‰žfvfŠf"f^,ª•¡[]"'ä'¶[]Ý,·,é[]ê[]‡,Í[]AfvfŠf"f^,Ì'l'ðf\_fCfAf[]fOf{fbfNfX,ª•\ަ,³,ê,Ü,·[]B
- $n PrintAgentfAfCfRf", \\ \delta \square \P fNf \\ SfbfN, \\ U, \\ \frac{1}{2}, \\ 1 \\ \infty E fNf \\ SfbfN, \\ \mu \square A \\ U"I, \\ lfvf \\ Sf"f^, \\ \delta'I' \\ \delta, \\ \mu, \\ B, \\ \frac{3}{4}, \\ 3, \\ 4 \\ \square B$

#### ,²′□^Ó

 $n fOf < [[fvfvfŠf"f^,ð]] - ,\mu, \ddot{A}, ¢, \dot{E}, ¢] e + AfOf < [[fvfvfŠf"f^-pPSW, Í < N" ®, \mu, Ü, ¹, ñ] B$ 

# fOf<[[fvfvfŠf"f^-pPSW

,²——,É,È,è,½,¢∏€–Ú,ðfNfŠfbfN,µ,Ä,,¾,³,¢∏B

| 🙋 PrintAgent PSW - Group2 |       |      | _ 🗆 ×            |  |
|---------------------------|-------|------|------------------|--|
| ドキュメント(D) オプション(D) ヘルプ(H) |       |      |                  |  |
| 🔯 धान्नी एंडेइन           |       |      |                  |  |
| プリンタ名                     | 状態    | 設置場所 | <b>機種名</b>       |  |
| 🛃 NEC MultiWriter 2050    | 印刷中   | 開発部  | MultiWriter 2050 |  |
| BEC MultiWriter 2050_2    | 電源OFF | 2階   |                  |  |
|                           |       |      |                  |  |
|                           |       |      |                  |  |
|                           |       |      |                  |  |
|                           |       |      |                  |  |
|                           |       |      |                  |  |
|                           |       |      |                  |  |
|                           |       |      |                  |  |
| J                         |       |      |                  |  |

### ŽQ∏Æ

 $\underline{fOf} = \underline{fvfvf} \\ \underline{fof} \\ \underline{fvfvf} \\ \underline{fof} \\ \underline{fof}$ 

 $\underline{ '\_\_MfhfLf...f\_f"fg^ê}_{f}fCfAf\_fOf{fbfNfX}$ 

<u>^ó□üfhfLf...f□f"fg^ê——f\_fCfAf□fOf{fbfNfX</u>

<u>^ó□ü□I—¹′Ê′mf\_fCfAf□fOf{fbfNfX</u>

# ^ó\_]üfhfLf...f\_]f"fg^ê——f\_fCfAf\_]fOf{fbfNfX

,²——,É,È,è,½,¢□€-Ú,ðfNfŠfbfN,µ,Ä,,¾,³,¢□B

| 🥦 印刷ドキュメント一覧 🥄 🗙                                |                                  |                                                                                                  |                        |                                                                   |  |
|-------------------------------------------------|----------------------------------|--------------------------------------------------------------------------------------------------|------------------------|-------------------------------------------------------------------|--|
| ドキュメント                                          | 所有                               | ブリンタ名                                                                                            | 設置場所                   | 終了時刻                                                              |  |
| Microsoft Word<br>お読みくださいN<br>犬bmp<br>新規テキスト文書t | sato<br>ichiro<br>hanako<br>sato | NEC MultiWriter 2050<br>NEC MultiWriter 2050_2<br>NEC MultiWriter 2050_2<br>NEC MultiWriter 2050 | 開発部<br>2階<br>2階<br>開発部 | 98/05/20 8:19:30<br>98/08/20 21:07:48<br>98/08/21 12:36:16<br>印刷中 |  |
| ,                                               |                                  |                                                                                                  |                        | 閉じる                                                               |  |

### fqf"fg

#### ŽQ∏Æ

# $\label{eq:linear} `-DMfhfLf...fDf"fg^ê--f_fCfAfDfOf{fbfNfX}$

,²——,É,È,è,½,¢□€−Ú,ðfNfŠfbfN,μ,Ä,,¾,³,¢□B

| 🧱 送信ドキュメント一覧                                     | ? ×             |
|--------------------------------------------------|-----------------|
| ドキュメント                                           | 所有              |
| Microsoft Word - 会議資料doc<br>お読みくださいNT40.TXT - 近帳 | hanako<br>kawai |
| ,                                                | 閉じる             |

### ŽQ∏Æ

<u>fOf<[[fvfvfŠf"f^\_pPSW</u> <u>fOf<[[fvfvfŠf"f^,]]\[¬[î•ñf\_fCfAf[f0f{fbfNfX</u>

<u>^ó□üfhfLf...f□f"fg^ê——f\_fCfAf□fOf{fbfNfX</u>

<u>^ó□ü□I—¹′Ê′mf\_fCfAf□fOf{fbfNfX</u>

# fOf<[[fvfvfŠf"f<sup>,</sup>]]\[¬[î•ñf\_fCfAf]fOf{fbfNfX

,²——,É,È,è,½,¢□€−Ú,ðfNfŠfbfN,μ,Ä,,¾,³,¢□B

| グループプリンタの構成情報 | ? × |
|---------------|-----|
| 用紙サイズ         |     |
| A4            |     |
| オプション         |     |
| 両面印刷ユニット: あり  |     |
| 最小メモリ         |     |
| 8мв           |     |
|               |     |
|               | 閉じる |

### ŽQ∏Æ

<u>fOf<[[fvfvfŠf"f^—pPSW</u>

\_\_\_\_\_

<u>^ó□üfhfLf...f□f"fg^ê——f\_fCfAf□fOf{fbfNfX</u>

<u>^ó□ü□I—¹'Ê'mf\_fCfAf□fOf{fbfNfX</u>

## ^ó[]ü[]—¹'Ê'mf\_fCfAf[]fOf{fbfNfX

,²——,É,È,è,¹⁄₂,¢∏€−Ú,ðfNfŠfbfN,μ,Ä,,³⁄4,³,¢∏B

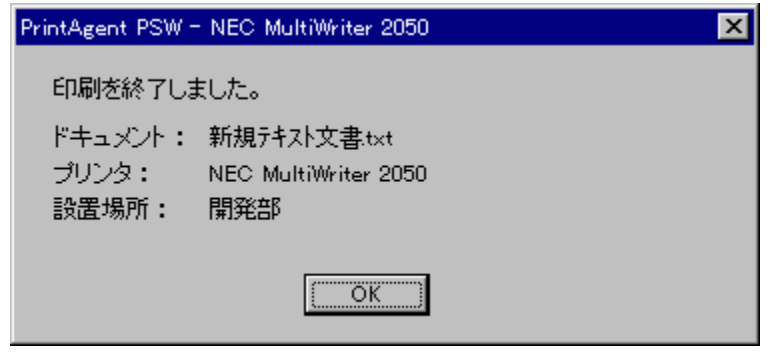

### ŽQ∏Æ

 $\begin{array}{l} \underline{fOf}_{\Box}[fvfvf\check{S}f''f^-pPSW] \\ \underline{fOf}_{\Box}[fvfvf\check{S}f''f^,\dot{\Box}_{\Box}]_{\Box}_{\Box}^{\bullet} \tilde{n}f_{f}CfAf_{\Box}fOf_{f}bfNfX] \\ \underline{f}_{\Box}MfhfLf...f_{\Box}f''fg^{e}_{f}fCfAf_{\Box}fOf_{f}bfNfX] \\ \underline{f}_{\dot{\Box}}\tilde{u}fhfLf...f_{\Box}f''fg^{e}_{e}_{f}fCfAf_{\Box}fOf_{f}bfNfX] \\ \end{array}$ 

fXfe□[f^fX□î•ñfGfŠfA,Å,·□B

fXfe[[f^fX[]î•ñfGfŠfA,Å,ĺ[]AfOf‹[[fv'S'Ì,Ì[]î•ñ,ðŽŸ,Ì,æ,¤,É•\ަ,µ,Ü,·[]B n fOf‹[[fv'S'Ì,Å^ó[]ü‰Â"\,ÈfvfŠf"f^,ª, ,é[]ê[]‡,ĺ[]A[]u^ó[]ü,Å,«,Ü,·[]v,ð•\ަ,µ,Ü,·[]B

- $n fOf \leq [fv, \acute{E}] \check{S} \otimes , \\ \\ , \acute{e}fvf\check{S} f \circ , \\ \\ \dot{A}, \\ \\ , \\ \\ , \\ \dot{A}, \\ \\ , \\ \\ , \\ \\ \dot{A}, \\ \\ , \\ \\ \dot{A}, \\ \\ , \\ \dot{A}, \\ \\ , \\ \dot{A}, \\ \\ , \\ \dot{A}, \\ \\ \dot{A}, \\ \\ \dot{A}, \\ \\ \dot{A}, \\ \\ \dot{A}, \\ \\ \dot{A}, \\ \\ \dot{A}, \\ \\ \dot{A}, \\ \\ \dot{A}, \\ \\ \dot{A}, \\ \\ \dot{A}, \\ \\ \dot{A}, \\ \\ \dot{A}, \\ \\ \dot{A}, \\ \\ \dot{A}, \\ \dot{A}, \\ \dot{A}, \\ \dot{A}$
- n fOf<[[fv,É[]Š'®,·,éfvfŠf"f<sup>^</sup>,Å,·,×,Ä<sup>^</sup>Ù,È,éfGf‰[[,ª"]¶,µ,Ä,¢ ,é[]ê[]‡,Í[]A[]ufOf<[[fv,É[]Š'®,·,éfvfŠf"f<sup>^</sup>,ª,·,×,ÄfGf‰[[,Å,·]v,ð•\ަ,µ,Ü,·]B

 $fOf \leftarrow [fvfvfŠf"f^{e}, e_{\mu}, h] = fOf \leftarrow [fvfvfŠf"f^{e}, h] fvfŠf"f^{-\frac{1}{4}} = h[h] + h[h] + h[h]$ 

 $fOf \leftarrow [fv, E \sqsubseteq S` @, \cdot, efvfSf"f^, ifvfSf"f^- + X; \mu, U, \cdot \square B$ 

fOf<□[fv,É□Šʻ®,·,éfvfŠf"f^,Ì□ó'Ô,ð•\ަ,µ,Ü,·□B

## $fOf < [[fv, É]]Š' @, \cdot, éfvfŠf"f^, l]Y'u]ê]]Š, ð \bullet \Ž \, \mu, Ü, \cdot ]B$

fOf<[[fv,É[]Š'®,∙,éfvfŠf"f^,Ì<@Ží–¼,ð•\ަ,µ,Ü,·[]B

fOf<[[fvfvfŠf"f^,Ì□ó'Ô,É,æ,Á,Ä•\ަ,ª•Ï,í,è,Ü,·□B

- $n \underbrace{\tilde{E}_{\square}(\bullet \backslash \mathring{Z}_{\square} F' \hat{E}_{\square}(, \acute{E} \circ \square ", \mathring{A}, «, \acute{e}_{\square} o' \hat{O}_{\square} A, \" U, \rlap{k}_{2}, \acute{I}_{\square} ^{-} \square' +, \grave{I} \bullet \backslash \mathring{Z}_{I}, \mathring{A}, \cdot$
- n  $\hat{\mathbb{E}}^{\mathbf{r}}(\hat{\mathbb{E}}^{\mathbf{r}}) = \hat{\mathbb{E}}^{\mathbf{r}}(\hat{\mathbb{E}}^{\mathbf{r}}) + \hat{\mathbb{E}}^{\mathbf{r}}(\hat{\mathbb{E}}^{\mathbf{r}}) + \hat{\mathbb{E}}^{\mathbf{r}}(\hat{\mathbb{E}^{\mathbf{r}}) + \hat{\mathbb{E}}^{\mathbf{r}}(\hat{\mathbb{E}^{\mathbf{r}})$
- n **fGf‰**[[•\ަ[F^ó[]ü,Å,«,È,¢[]ó'Ô,Ì•\ަ,Å,·

 $fOf{=}[fv, E_{S'}^{\circ}, \cdot, efvfSf''f^{S'}, l_{-}] = 0$ 

 $-p \tilde{Z} tf Tf Cf Y \square F f Of \langle \square [fv, É \square Š' @, \cdot, éfvf Šf"f^, É f Zf bfg, <sup>3</sup>, ê, Ä, ¢, é' S, Ä, Ì—p Ž tf Tf Cf Y, ð • \Ž ¦, µ, Ü, · \square B f Ifvf Vf tf " \square F f Of \langle \square [fv, É \square Š' @, ·, éfvf Šf"f^, Ì, ¢, _, ê, ©, É — ¼ - Ê^ ó \square üf tf jf bfg, <sup>a</sup> · • '..., <sup>3</sup>, ê, Ä, ¢, é, ©, ð • \Ž ¦, µ, Ü, · \square B f □f, f Š □ F f Of < \square [fv, É \square Š' @, ·, éfvf Šf"f^, É" < □ Ú, <sup>3</sup>, ê, Ä, ¢, éf □f, f Šf Tf Cf Y, Ì' †, Å □ A □ Å □ ¬, Ì f □ f, f Šf Tf Cf Y, <sup>a</sup> • \Ž ¦, <sup>a</sup>, ê, Ü, · □ B f ∩ f < □ [fv, É □ Š' @, ·, éfvf Šf"f^, É" < □ Ú, <sup>3</sup>, ê, Ä, ¢, éf □ f, f Šf Tf Cf Y, Ì' †, Å □ A □ Å □ ¬, Ì f □ f, f Šf Tf Cf Y, <sup>a</sup> • \Ž ¦, <sup>a</sup>, ê, Ü, · □ B$ 

 $fOf \leftarrow [fv, E \sqsubseteq S' \otimes , \cdot, efvfSf"f^, EfZfbfg,^3, e, A, c, e - pZ + fTfCfY, \delta \bullet X, \mu, U, \cdot \square B$ 

•\ަ,³,ê,Ä,¢,é—pކfTfCfY,Å^ó□ü,ð,∙,é,±,Æ,ª,Å,«,Ü,·□B

flfvfVf‡f",Æ,μ,Ä,ĺ—¼-Ê^ó□üf†fjfbfg,ª, ,è,Ü,·□B—¼-Ê^ó□ü,ðŽÀŒ»,³,¹,é'•'u,Å,·□B

fOf<□[fv,É□Šʻ®,·,éfvfŠf"f^,Ì,¤,¿□A—¼-Ê^ó□üftfjfbfg,ªʻ•'...,³,ê,Ä,¢,éfvfŠf"f^,ª,Pʻä,Å,à, ,ê,Î□u, ,è□v,Æ•\ ަ,³,ê,Ü,·□B□u, ,è□v,Æ•\ަ,³,ê,Ä,¢,ê,Î□A—¼-Ê^ó□ü,ª‰Â"\,Å,·□B

## $fOf < [[fv, E]Š' @, \cdot, efvfŠf"f^, E" < []U, ^3, e, A, e, ef]f, fŠfTfCfY, l'+, A]A[]A[]A[]-, lf]f, fŠfTfCfY, ^2 + \Ž|, ^3, e, U, \cdot]B$

 $( E \otimes [ \dot{Y} fv f \check{S} f" f^{,} \acute{E}" \langle [ \dot{U}, \overset{3}{,} \hat{e}, \ddot{A}, \dot{c}, \acute{e} f [ ]f, f \check{S} - e - \hat{E}, \overset{a}{=} \cdot \langle \check{Z} \overset{1}{,} \overset{3}{,} \hat{e}, \ddot{U}, \cdot [ ]B$ 

,±,Ìf\_fCfAf□fOf{fbfNfX,ð•Â,¶,Ü,·□B

fvfŠf"f^,ŕێ□,·,é,·,×,Ä,Ì^ó□ü'†fhfLf…f□f"fg,Æ□A^ó□ü,ð□I—¹,μ,½fhfLf…f□f"fg,ÉŠÖ,μ,ÄfhfLf…f□f"fg,Ì-¼'Ο□A□Š—LŽÒ□A^ó□ü□æ,ÌfvfŠf"f^-¼□A□Ý'u□ê□Š□A^ó□ü□I—¹Žž□□,Ì^ê——,ª•\ަ,³,ê,Ü,·□B fvfŠf"f^,ŕێ□,·,é,·,×,Ä,Ì^ó□ü'†fhfLf…f□f"fg,Æ□A^ó□ü,ð□I—¹,μ,½fhfLf…f□f"fg,ÉŠÖ,μ,Ä,ÌfhfLf…f□f"fg-¼,ª•\ަ,³,ê,Ü,·□B fvfŠf"f^,ŕێ□,·,é,·,×,Ä,Ì^ó□ü'†fhfLf…f□f"fg,Æ□A^ó□ü,ð□I—¹,μ,½fhfLf…f□f"fg,ÉŠÖ,μ,Ä,Ì□Š—LŽÒ-¼,ª•\ ަ,³,ê,Ü,·□B fvfŠf"f^,ŕێ□,·,é,·,×,Ä,Ì^ó□ü'†fhfLf...f□f"fg,Æ□A^ó□ü,ð□I—¹,μ,½fhfLf... f□f"fg,ÉŠÖ,μ,Ä,Ì^ó□ü□æ,ÌfvfŠf"f^-¼,ª•\ަ,³,ê,Ü,·□B fvfŠf"f^,ŕێ□,·,é,·,×,Ä,Ì^ó□ü'†fhfLf…f□f"fg,Æ□A^ó□ü,ð□l—¹,μ,½fhfLf… f□f"fg,ÉŠÖ,μ,Ä,Ì^ó□ü□æ,ÌfvfŠf"f^,Ì□Ý'u□ê□Š,ª•\ަ,³,ê,Ü,·□B fvfŠf"f^,ŕێ□,·,é,·,×,Ä,Ì^ó□ü'†fhfLf...f□f"fg,ĺ^ó□ü'†□A^ó□ü,ð□I—¹,µ,½fhfLf...f□f"fg,ĺ^ó□ü□I—¹Žž□□,ª•\ ަ,³,ê,Ü,·□B ,±,Ìf\_fCfAf□fOf{fbfNfX,ð•Â,¶,Ü,·□B

fOf‹[[fvfvfŠf"f^,ŕێ[],³,ê,Ä,¢,é^ó[]üfhfLf...f[]f"fg,Ì,·,×,Ä,Ì^ó[]üfhfLf...f[]f"fg,Ì-¼'O[]A[]Š—LŽÒ[]î•ñ,Ì^ê—— ,ª•\ަ,³,ê,Ü,·[]B fOf<[[fvfvfŠf"f^,ŕێ[],³,ê,Ä,¢,é^ó[üfhfLf...f[]f"fg,ÌfhfLf...f[]f"fg-¼,ª•\ަ,³,ê,Ü,·[]B

fOf<□[fvfvfŠf"f^,ŕێ□,³,ê,Ä,¢,é^ó□üfhfLf...f□f"fg,Ì□Š—LŽÒ-¼,ª•\ަ,³,ê,Ü,·□B

,±,Ìf\_fCfAf□fOf{fbfNfX,ð•Â,¶,Ü,·□B

fhfLf…f□f"fg,Ì^ó□ü,ª□I—¹,∙,é,Æ'Ê'm,³,ê,Ü,·□B
$\ \ \circ G \square \ddot{u}, \underline{a} \square I - \underline{1}, \mu, \frac{1}{2} fhfLf...f \square f"fg, \tilde{l}fhfLf...f \square f"fg - \frac{1}{4}, \underline{a} \bullet \tilde{Z}, \tilde{s}, \hat{e}, \ddot{U}, \Box B$ 

ſhſLſ...ſ□ſ"ſg,ð^ó□ü,μ,½ſvſŠſ"ſ^,Ì□Ý'u□ê□Š,ð∙\ަ,μ,Ü,·□B

,±,Ìf\_fCfAf□fOf{fbfNfX,ð•Â,¶,Ü,·□B

 $fOf \leftarrow [fvfvf \check{S}f"f^, \pounds, \dot{I}_A \bullet_i \square", \dot{I}_V f\check{S}f"f^, \delta 1, \hat{A}, \dot{I}_V f\check{S}f"f^, \dot{E}"o^{^,}, \mu, \frac{1}{2} cm^{1/2} fvf\check{S}f"f^, \dot{I}, \pm, \pounds, \dot{A}, \cdot \square B$ 

# fOf<[[fvfvfŠf"f^,Ì]Ý'è

fOf<[[fvfvfŠf"f^,Ì[]Ý'è•û-@,Ì[]à-¾,ð,µ,Ü,·[]B ,¨'m,è,É,È,è,½,¢fOf<[[fvfvfŠf"f^,Ì[]Ý'è•û-@,ðfNfŠfbfN,µ,Ä,,¾,³,¢[]B

### ŽQ∏Æ

<u>fOf<∏[fvfvfŠf"f^,Ì∏ì∏¬•û-@</u> <u>fOf<∏[fvfvfŠf"f^,Ì•Ò∏W•û-@</u>

### ,²′□^Ó

### Windows 95,Ì[]ê[]‡

- $n fvf \tilde{S}f''f^, \tilde{l}fvf [fpfefB, \tilde{l}A m [U] \times n [m] M Kfv [f <, \tilde{l}Y' e n, A m, ±, \tilde{l}fvf \tilde{S}f''f^, \tilde{l}o \cdot \hat{u} W (\tilde{e} N, \tilde{e} n, \tilde{e} n, \tilde{$
- $\label{eq:linear} n fvfŠf"f^,lfvf[]fpfefB,l]A[]m[]Ú[]×[]n,Å[]A[]m^0[]ü[]æ,lf][][fg[]n,ªLPTx, NEC TCP/IP Printing System, LPTUSBx,l,¢,_,ê,©,ð'l'ð,µ,Ä,¢,é[]ê[]‡$

### Windows NT 4.0,Ì[]ê[]‡

- $n fvf \check{S}f"f^, \dot{I}fvf []fpf ef B, \dot{I} A []mf [] [[fg []n [] ] m'o \bullet \hat{u} \& \ddot{u}fT f [] [[fg, \eth L \& \emptyset, \acute{E}, \cdot, \acute{e} []n, ^af`fF fb f N, ^3, \hat{e}, \ddot{A}, ¢, \acute{e} [] \hat{e} [] \ddagger fg, \eth L \& \emptyset, \acute{E}, \cdot, \acute{e} []n, ^af`fF fb f N, ^a, \dot{e}, \ddot{A}, ¢, \acute{e} [] \hat{e} [] \ddagger fg, \eth L \& \emptyset, \acute{E}, \cdot, \acute{e} []n, ^af`fF fb f N, ^a, \dot{e}, \ddot{A}, ¢, \acute{e} [] \hat{e} [] \ddagger fg, \eth L \& \emptyset, \acute{E}, \cdot, \acute{e} []n, ^af`fF fb f N, ^a, \acute{e}, \ddot{A}, ¢, \acute{e} [] \hat{e} [] \ddagger fg, \eth L \& \emptyset, \acute{E}, \cdot, \acute{e} []n, ^af`fF fb f N, ^a, \acute{e}, \ddot{A}, ¢, \acute{e} [] \hat{e} [] \ddagger fg, \eth L \& \emptyset, \acute{E}, \cdot, \acute{e} []n, ^af`fF fb f N, ^af`f, \acute{E}, \acute{E}, \acute{E}, \bullet, \acute{e} [] \hat{e} [] \ddagger fg, \eth L \& \emptyset, \acute{E}, \cdot, \acute{e} []n, ^af`fF fb f N, ^af`f, \acute{E}, \acute{E}, \bullet, \acute{E}, \bullet, \acute{E},$

 $flfbfgf\Box\Box[fN< \texttt{x}-LfvfŠf"f^, lfTf|\Box[fg, \mu, Ü, ^1, \tilde{n}\Box B$ 

### fOf<[[fvfvfŠf"f^,Ì]ì[]¬•û-@,ÌŽè[]‡

### ,P fvfŠf"f^ŠÇ—□ft□[fefBfŠfefB,ð<N"®,μ,Ü,·□B

### ,Q [mfOf‹[[fvfvfŠf"f<sup>^</sup>,Ì]ì]¬[nfEfBfU][fh,ð‹N"®,μ,Ü,·]B

 $fvf\check{S}f"f^\check{S}C\_[ft][fefBf\check{S}fefB,]f][fj]...[[, ©, c]A]mfvf\check{S}f"f^]n]][m]V K]]n_n[n]|$  $[m\check{Z}©" @ [0' \"{O}fvf\check{S}f"f^]n, \delta'I' \delta, \mu]mfOf [[fvfvf\check{S}f"f^,]]]n]n[nfEfBfU][fh, \delta N" @, \mu, Ü, \cdot]B$ 

### ,R fOf ([[fvfvfŠf"f^,ð]`l]¬, $\mu$ ,Ü,·]B

 $fOf \left( \left[ fvfvf \tilde{S}f''f^{-\frac{1}{4}}, \delta \left( L \Box q, \mu, \ddot{U}, \cdot \Box B \tilde{Z} \ddot{Y}, \acute{E} \Box A fvf \tilde{S}f''f^{h}f \right) \right] \right) \right) \left( \delta, \mu, \ddot{A}, \cdot, 3^{4}, 3, \varphi \Box B' \left( \delta, \alpha \Box \right) \right) \left( \dot{A}, \mu, \dot{A}, \varphi \Box B' \left( \delta, \alpha \Box \right) \right) \right) \left( \dot{A}, \dot{A}, \dot{$ 

### ,S fOf<□[fv,ÉfvfŠf"f<sup>^</sup>,ð'ljÁ,μ,Ü,·□B

$$\label{eq:main_series} \begin{split} & [m' \zeta & \hat{A}^{*} \ \hat{E}_{f} \ \hat{E}_{f$$

▶,ðfNfŠfbfN,·,é,ÆfOf<[[fvfvfŠf"f^,©,ç[í[œ,·,é,±,Æ,ª,Å,«,Ü,·[B

$$\label{eq:constraint} \begin{split} & [mfOf \leftarrow [[fv, E]\check{S}`@, \cdot, \acute{e}fvf\check{S}f``f^=n, i]f\check{S}fXfgfrf... = [[, É, I]AfOf \leftarrow [[fv, E]\check{S}`@, \cdot, \acute{e}fvf\check{S}f``f^], i]fvf\check{S}f``f^=n, i]fvf\check{S}f``f^=n, i]fvf\check{S}f``f^=n, i]fvf\check{S}f``f^=n, i]fvf\check{S}f``f^=n, i]f\check{S}fXfgfrf... = [[, É, I]AfOf \leftarrow [[fv, E'\zeta & A^{\infty}A`'], Efvf\check{S}f``f^-n, i]fvf\check{S}f``f^-n, i]fvf\check{S}f`'f^-n, i]fvf\check{S}f`'f^-n, i]f$$

#### ,T ^o[ $\ddot{u}$ , $\delta$ ]s,x—D]æ[ $1^{\hat{E}}$ , $\delta$ ] $\dot{Y}$ 'è, $\mu$ , $\ddot{U}$ ,·]B

 $fOf \left[ \left[ fvfvf \tilde{5}f''f^{,} \right] fvf \tilde{5}f''f^{,a}^{\hat{e}} = - \cdot \left[ \tilde{1}, \tilde{3}, \hat{e}, \tilde{A}, \varphi, \tilde{U}, \Box B - D \right] \right] = D \left[ 2 \mathbb{E} \right] + \hat{E} \left[ n, \delta \right] \hat{Y} \hat{e}, \cdot, \hat{e}, \hat{E}, \hat{I} = 0 + \left[ 1 - \delta \right] \hat{Y} \hat{e}, \cdot, \hat{e}, \hat{E}, \hat{I} = 0 + \left[ 1 - \delta \right] \hat{Y} \hat{e}, \cdot, \hat{e}, \hat{E}, \hat{I} = 0 + \left[ 1 - \delta \right] \hat{Y} \hat{e}, \cdot, \hat{e}, \hat{E}, \hat{I} = 0 + \left[ 1 - \delta \right] \hat{Y} \hat{e}, \cdot, \hat{e}, \hat{E}, \hat{I} = 0 + \left[ 1 - \delta \right] \hat{Y} \hat{e}, \cdot, \hat{e}, \hat{E}, \hat{I} = 0 + \left[ 1 - \delta \right] \hat{Y} \hat{e}, \cdot, \hat{e}, \hat{E}, \hat{I} = 0 + \left[ 1 - \delta \right] \hat{E} = 0 + \left[ 1 - \delta \right] \hat{E} = 0 + \left[ 1 - \left[ 1 - \delta \right] \hat{E} = 0 + \left[ 1 - \left[ 1 - \delta \right] \hat{E} = 0 + \left[ 1 - \left[ 1 - \delta \right] \hat{E} = 0 + \left[ 1 - \left[ 1 - \delta \right] \hat{E} = 0 + \left[ 1 - \left[ 1 - \left[ 1 - \delta \right] \hat{E} = 0 + \left[ 1 - \left[ 1 - \left[ 1 - \left[ 1 - \delta \right] \hat{E} = 0 + \left[ 1 - \left[ 1 -$ 

 $\label{eq:linear_linear_line$ 

□m^ó□üfhfLf...f□f"fg^ê——,Ì□Å'åfhfLf...f□f"fg□"□n,Æ,Í□AfOf‹□[fvfvfŠf"f^—pPSW,Ì^ó□üfhfLf... f□f"fg^ê——,Å•\ަ,Å,«,é□Å'åfhfLf...f□f"fg□",Ì,±,Æ,Å,·□B

 $-D \square @ \square^{\hat{E}, \hat{I}} \square Y' \hat{e}, @ \square I, i, \hat{e}, Ü, \mu, \frac{1}{2}, c \square A \square m \check{S} \circledast - ^{1} \square nf \{ f^{f''}, \delta f N f \check{S} f b f N, \mu, \ddot{A}, , \frac{3}{4}, ^{3}, c \square B$ 

 $fOf < [[fvfvfŠf"f^, \dot{I}]\dot{I}] \neg , ^a \Box I - ^1, \mu, \ddot{U}, \cdot \Box B$ 

### fOf<[[fvfvfŠf"f^,Ì•Ò[]W•û-@,ÌŽè[]‡

### ,P fvfŠf"f^ŠÇ—□ft□[fefBfŠfefB,ð<N"®,μ,Ü,•□B

### $, Q \quad fvf \check{S} f'' f^\check{S} \check{C} - [ft] [fef Bf \check{S} fef B, @, c \bullet \check{O} ] W, \\ \delta [s, ] s [fof \cdot ] [fvf vf \check{S} f'' f^, \delta' l' \delta, ] \mu, \\ U, \cdot ] B \quad (h, h) \in \mathcal{B}$

 $fvf\check{S}f"f^\check{C}_{f^{(n)}} = p^{(n)} A" \ if f^{(n)} = p^{(n)} A" \ if f^{(n)} = p^{(n)} A" \ i$ 

### ,R fOf $([fvfvfŠf"f^, \delta \bullet O]W, \mu, Ü, OB)$

$$\label{eq:started_formula} \begin{split} fvf\check{S}f``f^\check{S}C&=[ft][fefBf\check{S}fefB,]f]f]f]f]...][,][A]mfvf\check{S}f``f^]n]|[m\check{Z}C``B]O`,][\acute{Y}`e]n]|\\ [mfOf<[[fvfvf\check{S}f``f^,]\bulletO]W]nfEfBfU][fh,\delta<N``B,\mu,Ü,\cdot]B \end{split}$$

### ,S fOf‹□[fvfvfŠf"f^,ð•Ò□W,μ,Ü,·□B

□m'ljÁ‰Â''\,ÈfvfŠf"f^□n,ÌfŠfXfgfrf...□[,©,ç□AfOf‹□[fv,É'ljÁ,μ,½,¢fvfŠf"f^,ð'l'ð,μ,Äf{f^f" ,ðfNfŠfbfN,·,é,Æ'l'ð,μ,½fvfŠf"f^,ªfOf‹□[fv,É'Ç

□mfOf‹□[fv,É□Šʻ®,·,éfvfŠf"f^□n,ÌfŠfXfgfrf...□[,É,İ□AfOf‹□[fv,É□Šʻ®,·,éfvfŠf"f^,ÌfvfŠf"f^-¼,ÆfvfŠf"f^,Ì□Ý'u□ê□Š,Ì^ê——,ª•\ަ,³,ê,Ü,·□B□m'ljÁ‰Â"\,ÈfvfŠf"f^□n,ÌfŠfXfgfrf... □[,É,İ□AfOf‹□[fv,É'ljÁ‰Â"\,ÈfvfŠf"f^,ÌfvfŠf"f^-¼,ÆfvfŠf"f^,Ì□Ý'u□ê□Š,Ì^ê——,ª•\ަ,³,ê,Ü,·□B fOf‹□[fvfvfŠf"f^,Ì•Ò□W,ª□I,í,è,Ü,μ,½,ς□A□mŽŸ,Ö□nf{f^f",ðfNfŠfbfN,μ,Ä,,¾,³,4□B

### ,T ^ó□ü,ð□s,¤—D□æ□‡^Ê,ð□Ý'è,μ,Ü,·□B

 $\label{eq:linear_linear_line$ 

□m^ó□üfhfLf...f□f"fg^ê——,Ì□Å'åfhfLf...f□f"fg□"□n,Æ,Í□AfOf‹□[fvfvfŠf"f^—pPSW,Ì^ó□üfhfLf... f□f"fg^ê——,Å•\ަ,Å,«,é□Å'åfhfLf...f□f"fg□",Ì,±,Æ,Å,·□B

 $-D \square @ \square^{\hat{E}, \hat{I}} \square \acute{Y} \dot{e}, @ \square, i, \dot{e}, \ddot{U}, \mu, \frac{1}{2}, \varsigma \square A \square m \check{S} \circledast - ^{1} \square nf \{ f^{f''}, \delta f Nf \check{S} f b f N, \mu, \ddot{A}, , \frac{3}{4}, ^{3}, \varsigma \square B$ 

 $fOf \leftarrow [fvfvfŠf"f^, i \bullet O \square W, ^{a} \square I^{1}, \mu, Ü, \cdot \square B$ 

# fOf<[[fvfvfŠf"f^—pPSW,Ìf]fbfZ[[fW

 $fOf \left[ \left[ fvfvfŠf"f^-pPSW, \right] f \right] fbfZ [[fW,É'\hat{1}, \cdot, e'\hat{1}]^{\bullet}\hat{u} - @, É, \hat{A}, ¢, \ddot{A}, \left[ A, *, \hat{e}, \frac{1}{4}, \hat{e}, \right] = -U, \delta fNfŠfbfN, \mu, \ddot{A}, \frac{3}{4}, \frac{3}{4}, c = B \\ LANf \left[ \left[ fh, \delta, ^2 - - p, E, E, \dot{A}, \ddot{A}, ¢, e' \right] e' \right] + \left[ fvfvffvfŠf"f^-pPSW, \right] f = fbfZ [fW, a^2), \dot{E}, \dot{E} = \frac{1}{4}, \dot{e}, \dot{E} = \frac{1}{4}, \dot{e}, \dot{E} = \frac{1}{4}, \dot{e}, \dot{E} = \frac{1}{4}, \dot{e}, \dot{E} = \frac{1}{4}, \dot{e}, \dot{E} = \frac{1}{4}, \dot{e}, \dot{E} = \frac{1}{4}, \dot{e}, \dot{E} = \frac{1}{4}, \dot{e}, \dot{E} = \frac{1}{4}, \dot{e}, \dot{E} = \frac{1}{4}, \dot{e}, \dot{E} = \frac{1}{4}, \dot{e}, \dot{E} = \frac{1}{4}, \dot{e}, \dot{E} = \frac{1}{4}, \dot{e}, \dot{E} = \frac{1}{4}, \dot{E} = \frac{1}{4}, \dot{E} =$ 

fOf<[[fvfvfšf"f^—pPSW,]f[fbfZ[[fW ]]y[]Š'@fvfŠf"f^[F]ofZ[]fvfvfšf"f^]F]ofZ[]fvfvfšf"f^]F]ofZ[]fvfvfšf"f^]F]ofZ[]fvfvfsff <u></u>ΠΥΠŠ'®fvfŠf"f^ΠFΠó'ÔΠz¥¥¥fOf<Π[fv,ÉΠŠ'®,μ,Ä,¢,éfvfŠf"f^,Ì^ê——,ÅΠmΠó'ÔΠn—",É•\ަ,³,ê,Ä,¢ ,éŒÂ∏X,ÌfvfŠf"f^,Ì∏ó'Ô  $[mfXfe][f^fX]^{\bullet}n[n+++fXfe][f^fX]^{\bullet}nfGfŠfA, \acute{E}^{\dagger}, \acute{Z}_{!}, \overset{\circ}{a}, \acute{e}, \acute{e}_{!}, \acute{e}_{!}, \acute{$ **≌**fGf‰⊓[∙∖Ž: {button , II(`NECDSW.HLP>sub1', `SDH DSW PRN M GROUPERROR')}  $[mfOf \in [fv, E]Š' \otimes , , , efvfŠf"f^, ], \times, ÄfGf [, Å, ] n$ {button ,JI(`NECDSW.HLP>sub1', `SDH DSW PRN M POWEROFF')} []y"d@'OFF[]z  $\Box m^{*}d \mathbb{C}^{1}, {}^{\underline{a}}OFF, \mathbb{C}fP \Box [fuf <, {}^{\underline{a}} \Box U^{'} \pm, {}^{3}, \hat{e}, \ddot{A}, \varphi, \ddot{U}, {}^{1}, \ddot{n} \Box n$ {button ,JI(`NECDSW.HLP>sub1',`SDH\_DSW\_PRN\_L\_OFFLINE')} []y**flftf‰fCf"**[]z □m^ó□ü‰ÂfXfCfbf`,ª‰Ÿ,³,ê,Ä,¢,Ü,¹,ñ□n {button ,JI(`NECDSW.HLP>sub1',`IDH DSW MSG NOPAPER')} []y-pŽt,È,µ[]z []m—pކ,ª, ,è,Ü,¹,ñ[]n {button ,JI(`NECDSW.HLP>sub1',`SDH DSW PRN L WRONGPAPERSIZE')} []y•s[]<sup>3</sup>**pކfTfCfY**]z []mŽw'èfTfCfY,Æ^Ù,È,é—pކ,ªfZfbfg,³,ê,Ä,¢,Ü,·[]n {button ,JI(`NECDSW.HLP>sub1',`SDH\_DSW\_PRN\_L\_PAPERSIZEERR')} []y-pŽtfTfCfYfGf ‰∏[∏z {button ,JI(`NECDSW.HLP>sub1', `SDH DSW PRN L PAPERJAM')} []yކ,Ã,Ü,è[]z ∏mކ,Ã,Ü,è,Å,·∏n {button ,JI(`NECDSW.HLP>sub1', `SDH DSW PRN L NOCASSETTE')} []y-pŽtfJfZfbfg,È,µ[]z □m—pކfJfZfbfg,ª"ü,Á,Ä,¢,Ü,¹,ñ□n {button ,JI(`NECDSW.HLP>sub1',`SDH\_DSW\_PRN\_L\_COVEROPEN')} []y**fJfo**[[**f**I][**fvf**"]z  $[mfvfŠf"f^, ]f]fo[[, aŠ], c, Ä, c, Ü, [n]$ {button ,JI(`NECDSW.HLP>sub1',`SDH DSW PRN L NOCARTRIDGE')} []yEPfJ[[fgfŠfbfW,È,µ[]z  $\square$ mEPfJ $\square$ [fgfŠfbfW,<sup>a</sup>"ü,Á,Ä,¢,Ü,<sup>1</sup>,ñ $\square$ n {button ,JI(`NECDSW.HLP>sub1',`SDH DSW PRN L TONERLOWERR')} [yfgfi][C, [] z  $[mfgfi][,^{a} \times [,\mu,\ddot{A}, \dot{c}, \ddot{U}, \cdot]n$ {button ,JI(`NECDSW.HLP>sub1',`SDH\_DSW\_PRN\_L\_OPCERR')} []y**OPCŽõ-½**[]z []mOPCŽõ-½,Å,·[]n {button ,JI(`NECDSW.HLP>sub1', `SDH DSW PRN L WRONGEP')} [Jy•s]<sup>3</sup>EPfJ[[fgfŠfbfW]z ∏mEPfJ∏[fgfŠfbfW,ªŠÔ^á,Á,Ä,¢,Ü,·∏n {button ,II(`NECDSW.HLP>sub1',`SDH DSW JOBSTATUS PAUSE')} []y**fhfLf...** f□f"fg^ꎞ'âŽ~'†□z □mfhfLf...f□f"fg,Ì^ó□ü,ð^ꎞ'âŽ~'†,Å,·□n {button ,JI(`NECDSW.HLP>sub1',`SDH\_DSW\_SPSTATUS\_PAUSE')} []yfvfŠf"f^^ꎞ'âŽ~'t[]z □mfvfŠf"f^,ĺ^ꎞ'âŽ~'†,Å,·□n

{button ,JI(`NECDSW.HLP>sub1',`IDH\_DSW\_QA\_MEMOVER')} []y**f**[]**f,fЕs'**«[]z  $\Box mfvfŠf"f^, \hat{I}f\Box f, fŠ, ^{a} \bullet s' \ll, \mu, \ddot{A}, \phi, \ddot{U}, \Box n$ {button ,JI(`NECDSW.HLP>sub1',`SDH DSW PRN M HWERR')} []y[]**áŠQ"**[]¶[]z []mfvfŠf"f<sup>^</sup>,Å[]áŠQ,ª"[]¶,μ,Ä,¢,Ü,·[]n {button ,JI(`NECDSW.HLP>sub1',`SDH\_DSW\_PRN\_M\_NOGETINFO')} [Jy[î•ñŽæ"¾•s‰Â[z  $\Box mfvfŠf"f^,I\Box$ 1•ñ,ªŽæ" $^{3}/_{4}$ ,Å,«,Ü,¹,ñ $\Box$ n {button ,JI(`NECDSW.HLP>sub1',`SDH\_DSW\_PRN\_M\_NOTSUPPORT')} [Jy**fTf**][**[fgŠOfvfŠf"f**^]z  $[m]U' \pm, 3, \hat{e}, \ddot{A}, \varphi, \acute{e}fvf\check{S}f''f^{,i}fTf][[fg, 3, \hat{e}, \ddot{A}, \varphi, \ddot{U}, 1, \ddot{n}]]n$ {button ,JI(`NECDSW.HLP>sub1',`SDH DSW PRN M NOTNETPRINT')} **□yflfbfgf□[fNfvfŠf"f^flftf‰fCf"□**ì<Æ'†**□**z [mflfbfgf[][[fNfvfŠf"f<sup>^</sup>,ĺflftf‰fCf"[]ì<Æ'†,Å,·[]n {button ,JI(`NECDSW.HLP>sub1',`SDH\_DSW\_PRN\_M\_UNKNOWNSTATUS')} **□yflfbfgf□[fNfvfŠf"f**^**]ó'Ô•s-¾]***z* [mflfbfgf] $[fNfvfŠf"f^,]06'Ô, •s-3/4, Å, ·]n$ {button ,JI(`NECDSW.HLP>sub1',`SDH\_DSW\_PRN\_LAST')} []y[]**ó'ÔŽæ"¾•s‰Â**[]z ∏m∏ó'Ô,ªŽæ"¾,Å,«,Ü,¹,ñ∏n **'**Ê'm∙∖ަ {button ,JI(`NECDSW.HLP>sub1', `SDH DSW PRN L WARMUP')} [yfEfH[[f~f"f0fAfbfv't]]z □mfvfŠf"f^,ĺfEfH□[f~f"fOfAfbfv'†,Å,·□n {button ,JI(`NECDSW.HLP>sub1', `SDH DSW PRN L USEANOTHERPORT')} [y''4f][[fg^ó]ü't]z  $\Box mfvfŠf"f^, \hat{l}, \hat{a}, x^{\hat{e}} \cdot \hat{u}, \hat{l}f \Box [fg, A^{\hat{o}} \Box \ddot{u}, \mu, \ddot{A}, c, \ddot{U}, \Box n]$ {button ,II(`NECDSW.HLP>sub1',`SDH DSW PRN L TONERLOW')} []yfgfi][@, ]]z  $[mfgfi][,^{a} \times [,\mu,\ddot{A}, \dot{c}, \ddot{U}, \cdot]n$ {button ,JI(`NECDSW.HLP>sub1',`SDH DSW PRN L OPCINFO')} []y**OPCŽõ-1**/2[]z ∏mOPCŽõ-½,Å,·∏n {button ,JI(`NECDSW.HLP>sub1',`SDH DSW PRN M GETTINGINFO')} []y[]î•ñŽæ"¾'t[]z  $[mfvfŠf"f^, \hat{l}]\hat{\bullet}\hat{n}, \delta\check{Z}a"_4't, \hat{A}, \dots]$ {button ,JI(`NECDSW.HLP>sub1',`SDH\_DSW\_JOBSTATUS\_DELETE')} [yfhfLf...f[f"fg[i[@"t]z  $[m^{o}]$  üfhfLf...f[f"fg,ð[í]@'†,Å,·[n] {button ,JI(`NECDSW.HLP>sub1',`SDH DSW PRN L TESTPRINT')} [y**fefXfg^ó**[ü't]z []mfefXfg^ó[]ü,ðŽÀ[]s'†,Å,·[]n {button ,JI(`NECDSW.HLP>sub1',`SDH DSW PRN L HEXDUMP')} [y16]if f"fv^ó]ü't [m16[]if f"fv^ó[]ü,ðŽÀ[]s'†,Å,·[]n {button , II(`NECDSW.HLP>sub1', `SDH DSW PRN L SLEEPING')} []y[]**ß"d**[]**ó'Ô**[]z  $[mfvfŠf"f^,I]B"d[o'Ô,É,È,Á,Ä,¢,Ü,·]n$ {button ,JI(`NECDSW.HLP>sub1',`SDH DSW PRN M NOBIDIPORT')} []y[]î•ñŽæ"¾•s‰Â[]z  $\Box m fv f \check{S} f f^{,i} \Box \hat{I} \Box \hat{I} \bullet \tilde{I}, a \check{Z} \overset{*}{Z} \overset{*}{Z}$ {button ,II(`NECDSW.HLP>sub1',`SDH\_DSW\_PRN\_M\_NOT\_CONNECT')} □yflfbfgf□□[fNfvfŠf"f^□î•ñŽæ"¾•s‰Â□z  $[mflfbfgf][[fNfvfŠf"f^,]][i \cdot n, IŽæ"3/4, Å, «, Ü, 1, n]]$ {button , II(`NECDSW.HLP>sub1', `SDH DSW PRN M RPC ERROR')} **□yflfbfgf□**[fNfvfŠf"f^**□**î•ñŽæ"¾•s‰Â**□**z

```
[mflfbfgf][[fNfvfŠf"f^,]][i \cdot n, ^aŽæ"<sup>3</sup>/4, Å, «, Ü, <sup>1</sup>, n][n]
```

{button ,JI(`NECDSW.HLP>sub1',`SDH\_DSW\_PRN\_M\_NOTNETCOMM')} []yflfbfgf[][[fN"à•"fGf %[[]z

□mflfbfgf□□[fNŠÖ~A,Ì"à•"fGf‰□[,Å,·□n

# **፼**'渒∙∖ަ

[]m^ó[]ü,ð,μ,Ä,¢,Ü,·[]n

### ,»,Ì'¼

#### 'Î∏^•û-@

$$\begin{split} \mathbf{u} &= \mathbf{u} = \mathbf{w} \\ \mathbf{b} fof < [[fv, E]S'(\mathbb{B}, \cdot, \acute{e}fvfSf''f^{,a}, \dot{e}, \dot{e}, ..., \& []AfvfSf''f^Z(\mathbb{C}''(\mathbb{B})]O'O'(\mathbb{C}'', \dot{h}, ..., \dot{e}, \dot{e}, ..., \dot{h}, ..., \& []AfvfSf''f^Z(\mathbb{C}''(\mathbb{B})]O'O'(\mathbb{C}'', \dot{h}, ..., \dot{e}, \dot{e}, ..., \dot{e}, ..., \dot{e}, ..., & ..., &$$

 $\mathbb{P}_{fOf^{[[fv, E]]}}$ 

# 'Î<u></u>]^∙û-@

<sup>™</sup>"dŒ¹,ªOFF,©fP□[fuf<,ª□Ú'±,³,ê,Ä,¢,Ü,¹,ñ

# **]y**]Š'®fvfŠf"f^]F]ó'Ô]z

"dŒ¹OFF

#### 'Î<u></u>]^∙û-@

Ď^ó□ü‰ÂfXfCfbf`,ª‰Ÿ,³,ê,Ä,¢,Ü,¹,ñ

# **]y**]Š'®fvfŠf"f^]F]ó'Ô]z

flftf‰fCf"

### 'Î<u></u>]^∙û-@

**≫**—pކ,ª, ,è,Ü,¹,ñ

### **Ŋ**ŊŎŶ®ſvſŠſ"ſ^ŊFŊó'ÔŊz

—pކ,È,μ

### 'Î<u></u>]^∙û-@

$$\begin{split} &\textcircled{\scalesinglemath{\mathbb{D}}^{\circ}} \delta_{\Box} \ddot{u}, \mu, \varkappa, \varkappa, \mathcal{A}, \mu, \ddot{A}, \diamond, \acute{e}fzfbfp, \ddot{U}, \frac{1}{2}, \acute{f}fgf \textcircled{\scalesinglemath{\mathbb{C}}^{\circ}} [, \acute{E} \check{Z} w' \grave{e}fTfCfY, \grave{l}-p\check{Z}^{\dagger}, \eth \bullet \^{a} <<, \mu, \ddot{A}, , \frac{3}{4}, \overset{3}{a}, & & \\ p\check{Z}^{\dagger}, \deltafzfbfp, \ddot{U}, \frac{1}{2}, \acute{f}fgf \textcircled{\scalesinglemath{\mathbb{C}}^{\circ}} [, \acute{E} \bullet \^{a} <<, \cdot, \acute{e}, \mathcal{A}, \cdot, & & & \\ & & & & & \\ & & & & & \\ & & & & & & \\ & & & & & & & \\ & & & & & & & \\ & & & & & & & \\ & & & & & & \\ & & & & & & & \\ & & & & & & & \\ & & & & & & & \\ & & & & & & \\ & & & & & & & \\ & & & & & & & \\ & & & & & & \\ & & & & & & & \\ & & & & & & & \\ & & & & & & \\ & & & & & & & \\ & & & & & & \\ & & & & & & & \\ & & & & & & & \\ & & & & & & \\ & & & & & & & \\ & & & & & & & \\ & & & & & & & \\ & & & & & & & \\ & & & & & & & \\ & & & & & & & \\ & & & & & & & \\ & & & & & & & \\ & & & & & & & \\ & & & & & & & \\ & & & & & & & \\ & & & & & & & \\ & & & & & & & \\ & & & & & & & \\ & & & & & & & \\ & & & &$$

,²′□^Ó

 $n \quad \hat{o}[]\ddot{u},\mu,\mathfrak{Z},\mathtt{x},\mathcal{E},\mu,\frac{1}{2}fzfbfp,\dot{l}-p\check{Z}^{\dagger}fTfCfY,^{a}\check{S}\hat{O}^{\acute{a}},\dot{A},\ddot{A},\diamond,\dot{e}[]\hat{e}[]^{\ddagger},\dot{l}[]A[]^{3},\mu,\dot{e}-p\check{Z}^{\dagger},\delta fZfbfg,\mu,\frac{1}{2}E\tilde{a}[]A^{\acute{o}}[]\ddot{u} \\ & & & & & & & & \\ & & & & & & & \\ & & & & & & & \\ & & & & & & & \\ & & & & & & & & \\ & & & & & & & & \\ & & & & & & & & \\ & & & & & & & & \\ & & & & & & & & \\ & & & & & & & & \\ & & & & & & & & \\ & & & & & & & & \\ & & & & & & & & \\ & & & & & & & & \\ & & & & & & & & \\ & & & & & & & \\ & & & & & & & & \\ & & & & & & & \\ & & & & & & & \\ & & & & & & & & \\ & & & & & & & & \\ & & & & & & & & \\ & & & & & & & & \\ & & & & & & & & \\ & & & & & & & & \\ & & & & & & & & \\ & & & & & & & & \\ & & & & & & & & \\ & & & & & & & & \\ & & & & & & & & \\ & & & & & & & \\ & & & & & & & \\ & & & & & & & & \\ & & & & & & & & \\ & & & & & & & & \\ & & & & & & & & \\ & & & & & & & & \\ & & & & & & & & \\ & & & & & & & & \\ & & & & & & & & \\ & & & & & & & & \\ & & & & & & & & \\ & & & & & & & & \\ & & & & & & & & \\ & & & & & & & & & \\ & & & & & & & & & \\ & & & & & & & & & \\ & & & & & & & & & \\ & & & & & & & & & \\ & & & & & & & & & \\ & & & & & & & & & \\ & & & & & & & & & & \\ & & & & & & & & & \\ & & & & & & & & & \\ & & & &$ 

ĎŽw'èfTfCfY,Æ<sup>^</sup>Ù,È,é−pކ,<sup>a</sup>fZfbfg,<sup>3</sup>,ê,Ä,¢,Ü,·

# **Ŋ**Ŋ**Š'®fvfŠf"f^**]F**Ŋó'Ô**]z

•s□³—pކfTfCfY

### 'Î<u></u>]^∙û-@

Ď^ó□u,µ,æ,¤,Æ,µ,½—pކfTfCfY,ªŠÔ^á,Á,Ä,¢,Ü,·□B□³,µ,¢—pކ,ðfZfbfg,µ'¼,µ,Ä,,¾,³,¢□B^ó□u ‰ÂfXfCfbf`,ð‰Ÿ,·,Æ^ó□u,ª□ÄŠJ,³,ê,Ü,·□B

 $\mathbb{M}_{3,\mu,\varphi}$   $-p\check{Z}$   $fTfCfY, \hat{A} \circ [\ddot{u}, \dot{A}, «, \ddot{U}, 1, \ddot{n}, \dot{A}, \mu, \frac{1}{2}]$ 

# **]y**]Š'®fvfŠf"f^]F∏ó'Ô]z

—pކfTfCfYfGf‰[][

### 'Î<u></u>]^∙û-@

$$\begin{split} & \boxed{\texttt{p}_{fzfbfp}} Afgf \textcircled{C}_{[,ÉZw'è,^3,ê,^1/2-pZ^\dagger,^2]fZfbfg,^3,ê,Ä,¢,é,@,Ç,¤,@,ðŠm"F,µ,Ä,,³4,^3,¢]BZw'è,³,ê,^1/2-pZ^\dagger,^2"u,Å,Ä,¢,Ä,à]AZ^\dagger,^2]d,È,Å,Ä^6[u,^3,ê,^1/2]e]t,[]A,±,]fGf‰][,^2"],µ,U],.[]B,»,]]e]t,[]A"r]o]I,Ý,Ì-pZ^\dagger,ðZæ,è]@,¢,Ä]A^6]u‰ÂfXfCfbf`,ð‰'Y,µ]A,à,¤^ê"x^6]u,ðZA]s,µ,Ä,,³4,,³,¢]B \end{split}$$

**≥**ކ,Ã,Ü,è,Å,∙

# **□y**□Š'®fvfŠf"f^□F□ó'Ô□z

ކ,Ã,Ü,è

# 'Î<u></u>]^∙û-@

### **≥**-{'Ì•"ކ,Ã,Ü,è

'Î<u></u>]^∙û-@

### □¡fvfŠf"f^"à•",ÌŽ†,Ã,Ü,è

1.fvfŠf"f^'O–ʉE'¤,Ìftf⊡f"fgŠJ•ÂfŒfo□[,ðŽè'O,É^ø,¢,Äf⊡fbfN,ðŠO,µ□Aftf⊡f"fgf†fjfbfg,ðŠJ,«,Ü,·⊡B 2.□,µŠJ,¢,ÄŽ~,Ü,Á,Ä,¢,éftf⊡f"fgfJfo□[,ðŽ□,¿□A,ä,Á,,è,ÆŠJ,¯,Ü,·⊡B

3.,Â,Ü,Á,½—pކ,Ì—¼′[,ð,Â,Ü,ñ,Å□A,ä,Á,,è,ƈø,«"²,«,Ü,·□B□i'è'…f†fjfbfgŽü•Ó,Í□,‰·,É,È,Á,Ä,¢ ,Ü,·,Ì,Å□\•²,É′□^Ó,μ,Ä,,¾,³,¢□B□j

4.—pކ,ªf□□[f‰,É,©,©,Á,Ä,¢,È,¢,Æ,«,Í□A—pކ,̉º'¤,ð,à,Á,ĉº•ûŒü,É,ä,Á,-

,è,Æ^ø,«"²,«,Ü,·□B□iކ,Ã,Ü,è,μ,½—pކ,ð"r□o'¤,É^ø,«"²,¢,½,Æ,«,Í□AŽŸ,É^ó□ü,ðŽn,ß,½,Æ,«□A□Å□ ‰,Ì1-‡-Ú,Ì— '¤,ª‰˜,ê,é□ê□‡,ª, ,è,Ü,·□B□j

# □¡"r□o•",ÌŽ†,Ã,Ü,è

1.fvfŠf"f^'O–ʉE'¤,Ìftf⊡f"fgŠJ•ÂfŒfo□[,ðŽè'O,É^ø,¢,Äf⊡fbfN,ðŠO,µ□Aftf⊡f"fgftfjjfbfg,ðŠJ,«,Ü,·⊡B 2.□,µŠJ,¢,ÄŽ~,Ü,Á,Ä,¢,éftf⊡f"fgfJfo□[,ðŽ□,¿□A,ä,Á,,è,ÆŠJ,¯,Ü,·⊡B

3."r[]oΞ,æ,è[]A—pކ,ð,ä,Á,,è,Æ^ø,«"<sup>2</sup>,«,Ü,·[]B[]iކ,Ã,Ü,è, $\mu$ ,½—pކ,ð"r[]o'¤,É^ø,«"<sup>2</sup>,¢, ,½,Æ,«,Í[]AŽŸ,É^ó[]ü,ðŽn,ß,½,Æ,«[A[]Å[]‰,Ì1-‡-Ú,Ì— '¤,ª‰~,ê,é[]ê[]‡,ª, ,è,Ü,·[]B[]j

# ކ,Ã,Ü,è∏^—∏Œã,ÌŠm"F

,Â,Ü,Á,Ä,¢,½—pކ,ðŽæ,è□œ,¢,½,ç□Aކ,Ã,Ü,è,Ì□Ä",ð-hŽ~,·,é,½,ß,É□AŽŸ,ÌŽ-⊡€,ðŠm"F,µ,Ä,,¾,³,¢□B n —pކ•Đ,ªŽ†,Ã,Ü,è,µ,½□ê□Š,ÉŽc,Á,Ä,¢,Ü,¹,ñ,©□B

- n ∏ã•"f†fjfbfg,ĺŠmŽÀ,É•Â,¶,ç,ê,Ä,¢,Ü,·,©∏B
- n fy∏[fp∏[fKfCfh,ĺŠmŽÀ,É•Â,¶,c,ê,Ä,¢,Ü,·,©∏B
- n —pކfJfZfbfg,ĺ‰œ,Ü,Å,Ü,Á,⋅,®,É⊡⋅,μ□ž,Ü,ê,Ä,¢,Ü,⋅,©□B
- n —pކ,Í∏³,µ,fZfbfg,³,ê,Ä,¢,Ü,∙,©∏B
- n —pކ,ĺ<KŠi"à,Ì,à,Ì,ðŽg—p,μ,Ä,¢,Ü,·,©[]B,Ü,½[]Af†[[[fU[][fYf}]fjf...fAf<,Ì[]u—pކ,É,Â,¢,Ä[]v,É<L[]Ú,³,ê,Ä,¢ ,éŽ-,ª,ç,ĺŽç,ç,ê,Ä,¢,Ü,·,©[]B
- n —pކ,Ì—Ê,ª'½,·,¬,Ü,¹,ñ,©[B[]i•W[]€fzfbfp,Ì—e—Ê,Í[]A•[]'ÊŽ†,Ì]ê[]‡~A—Ê55kg—pކ,Å-ñ250-‡,Å,·[]B[]j

ކ,Ã,Ü,è[]^—[]'¼Œã,Í[]Af[][[f‰"™,É•t'...,µ,½fgfi[][,Å—pކ,ª‰~,ê,é,±,Æ,ª, ,è,Ü,·[]B2[]`3-‡^ó[]ü,ð[]s,¢[]A ‰~,ê,ª,Â,©,È,¢,±,Æ,ðŠm"F,µ,Ä,,¾,3,¢[]B

#### **≥**‹‹Ž†•"ކ,Ã,Ü,è

'Î\_^∙û-@

#### □;fgfŒ□[,Å,ÌŽ†,Ã,Ü,è

1.fZfbfg,μ,Ä, ,éfgfŒ□[,Ì—pކ,ðˆê'UŠO,μ,Ü,·□B 2.fvfŠf"f^'O-ʉE'¤,Ìftf□f"fgŠJ•ÂfŒfo□[,ðŽè'O,É^ø,¢,Äf□fbfN,ðŠO,μ□Aftf□f"fgf†fjfbfg,ðŠJ,«,Ü,·□B 3.□,μŠJ,¢,ÄŽ~,Ü,Á,Ä,¢,éftf□f"fgfJfo□[,ðŽ□,¿□A,ä,Á,,è,ÆŠJ,⁻,Ü,·□B

4.—pކ,ðŽæ,è[]œ,¢,Ä,,¾,³,¢[]B[]i<<ކŒû,©,ç^ø,«"²,©,È,¢,Å,,¾,³,¢[]B[]j

### □¡‹‹Ž†•",ÌŽ†,Ã,Ü,è

1.fvfŠf"f^'O–ʉE'¤,Ìftf⊡f"fgŠJ•ÂfŒfo□[,ðŽè'O,É^ø,¢,Äf⊡fbfN,ðŠO,µ□Aftf⊡f"fgftfjjfbfg,ðŠJ,«,Ü,·⊡B 2.□,µŠJ,¢,ÄŽ~,Ü,Á,Ä,¢,éftf⊡f"fgfJfo□[,ðŽ□,¿□A,ä,Á,,è,ÆŠJ,¯,Ü,·⊡B

3.,Â,Ü,Á,½—pކ,ð,ä,Á,,è^ø,«"²,«,Ü,·□B□i—pކ,ð<,^ø,Á'£,é,Æ□A"r'†,Å□Ø,ê,Ä,µ,Ü,¢□A pކ,ªŽæ,è,Ã,ç,,È,è,Ü,·,Ì,Å,ä,Á,,è,Æ^ø,«"²,¢,Ä,,¾,4,□B□j

$$\begin{split} 4.-p\check{Z} \dagger fJfZfbfg``a, &-p\check{Z} \dagger, ^{a}, \hat{A}, \ddot{U}, \acute{A}, \ddot{A}, ¢, \acute{e} \square e \square \ddagger, \acute{I} \square A - p\check{Z} \dagger fJfZfbfg, & \tilde{A}, ©, \acute{E}^{,} ø, « \square o, \mu \square A, \hat{A}, \ddot{U}, \acute{A}, \overset{1}{2} - p\check{Z} \dagger, \\ \delta^{,} ø, « \square o, \mu, \ddot{U}, \cdot \square B \end{split}$$

### ކ,Ã,Ü,è∏^—∏Œã,ÌŠm"F

,Â,Ü,Á,Ä,¢,½—pކ,ðŽæ,è□œ,¢,½,ç□Aކ,Ã,Ü,è,Ì□Ä",ð-hŽ~,·,é,½,ß,É□AŽŸ,ÌŽ-□€,ðŠm"F,µ,Ä,,¾,³,¢□B

- $n -p\check{Z} \dagger \bullet D, {}^{a}\check{Z} \dagger, \tilde{A}, \ddot{U}, \grave{e}, \mu, \frac{1}{2} \Box \hat{e} \Box \check{S}, \acute{E}\check{Z}c, \acute{A}, \ddot{A}, \pounds, \ddot{U}, {}^{1}, \tilde{n}, \bigcirc \Box B$
- n  $\square \tilde{a} \bullet \tilde{f} + \tilde{f} + \tilde{f$
- n fy[[fp[[fKfCfh,ĺŠmŽÀ,É•Â,¶,ç,ê,Ä,¢,Ü,·,©[B
- n —pŽtfJfZfbfg,ĺ‰œ,Ü,Å,Ü,Á,·,®,É⊡·,µ□ž,Ü,ê,Ä,¢,Ü,·,©□B
- $\label{eq:main_pztfjfzfbfg} n -p \check{Z} tfJfZfbfg"a, ifTfCfhfKfCfh,", a, \tilde{N}fGf"fhfKfCfh, -p \check{Z} tfTfCfY, \acute{E} \ +, \acute{A}, \ddot{A}, ¢, \ddot{U}, \cdot, @ \ B$
- n  $-p\check{Z}^{\dagger}, I_{\Box^3}, \mu, fZfbfg, {}^3, \hat{e}, \ddot{A}, {}^{c}, \ddot{U}, {}^{\cdot}, \odot_{\Box}B$
- n \_pކ,Ì\_Ê,ª'½,·,¬,Ü,¹,ñ,©[B[]i•W[€fzfbfp,Ì\_e\_Ê,Í[]A•[]'ÊŽ†,Ì]ê[]‡~A\_Ê55kg\_pކ,Å-ñ250-‡,Å,·[]B[]j

ކ,Ã,Ü,è□^—□'¼Œã,Í□Af□□[f‰"™,É•t'...,µ,½fgfi□[,Å—pކ,ª‰~,ê,é,±,Æ,ª, ,è,Ü,·□B2□`3-‡^ó□ü,ð□s,¢□A ‰~,ê,ª,Â,©,È,¢,±,Æ,ðŠm"F,µ,Ä,,¾,³,¢□B

#### **≥**—¼-Ê<@□\•″ކ,Ã,Ü,è

<u>'Î</u>\_^∙û-@

1.—¼-Ê^ó□üʃJfo□[,Ì,,Ú,Ý•",ðŽ□,¿□AŽè'O,É<sup>^</sup>ø,«□A—¼-Ê<sup>^</sup>ó□üʃJfo□[,ðŠJ,«,Ü,·□B 2.,Â,Ü,Á,½—pކ,Ì—¼′[,ð,Â,Ü,ñ,Å□A,ä,Á,,è,Æ<sup>^</sup>ø,«"²,«,Ü,·□B

#### ކ,Ã,Ü,è[]^—[]Œã,ÌŠm"F

,Â,Ü,Á,Ä,¢,½—pކ,ðŽæ,è□œ,¢,½,ç□Aކ,Ã,Ü,è,Ì□Ä",ð-hŽ~,·,é,½,ß,É□AŽŸ,ÌŽ-□€,ðŠm"F,μ,Ä,,¾,³,¢□B

- $n -p\check{Z}^{\dagger}\bullet D, {}^{a}\check{Z}^{\dagger}, \tilde{A}, \ddot{U}, \grave{e}, \mu, \frac{1}{2} \square \hat{e} \square \check{S}, \acute{E}\check{Z}c, \acute{A}, \ddot{A}, \Diamond, \ddot{U}, {}^{1}, \tilde{n}, \bigcirc \square B$
- n  $\square \tilde{a} \bullet "f \dagger f j f b f g, I \tilde{S} m \check{Z} \dot{A}, \acute{E} \bullet \hat{A}, \P, \varsigma, \hat{e}, \ddot{A}, ¢, \ddot{U}, \cdot, \square B$
- n fy□[fp□[fKfCfh,ĺŠmŽÀ,É•Â,¶,ç,ê,Ä,¢,Ü,·,©□B
- $n -p\check{Z}tfJfZfbfg, \acute{l} \\ \& @, \ddot{U}, \dot{A}, \ddot{U}, \dot{A}, \cdot, \\ @, \acute{E}[\cdot, \mu[]\check{z}, \ddot{U}, \hat{e}, \ddot{A}, \dot{c}, \ddot{U}, \cdot, \\ ©[]B$
- $\label{eq:main_pztflfzfbfg} n = p \check{Z} tflfzfbfg"a, ifTfCfhfKfCfh,", a, NfGf"fhfKfCfh, = p \check{Z} tfTfCfY, \acute{E} = \dot{A}, \ddot{A}, \dot{C}, \ddot{U}, \cdot, \odot = B$
- n —pކ,Í□³,µ,fZfbfg,³,ê,Ä,¢,Ü,∙,©∏B
- n —pކ,ĺ<KŠi"à,Ì,à,Ì,ðŽg—p,μ,Ä,¢,Ü,·,©[]B,Ü,½[]Aft[][fU[][fYf}fjf...fAf<,Ì[]u—pކ,É,Â,¢,Ä[]v,É<L[]Ú,³,ê,Ä,¢ ,éŽ-,ª,ç,ĺŽç,ç,ê,Ä,¢,Ü,·,©[]B
- n \_pކ,Ì\_Ê,ª'½,·,¬,Ü,¹,ñ,©[B[]i•W[€fzfbfp,Ì\_e\_Ê,Í[]A•[]'ÊŽ†,Ì]ê[]‡~A\_Ê55kg\_pކ,Å-ñ250-‡,Å,·[]B[]j

ކ,Ã,Ü,è□^—□'¼Œã,Í□Af□□[f‰"™,É•t'...,µ,½fgfi□[,Å—pކ,ª‰~,ê,é,±,Æ,ª, ,è,Ü,·□B2□`3-‡^ó□ü,ð□s,¢□A ‰~,ê,ª,Â,©,È,¢,±,Æ,ðŠm"F,µ,Ä,,¾,³,¢□B

▶ pކfJfZfbfg,ª"ü,Á,Ä,¢,Ü,¹,ñ

# **]y**]Š'®fvfŠf"f^]F]ó'Ô]z

—pކfJfZfbfg,È,μ

'Î<u></u>]^∙û-@

### fqf"fg

n '□□ÝfJfZfbfg,ð,¨"f,¢<□,ß,É,È,é,Æ□A,²Žg—p,É,È,è,½,¢—pކfJfZfbfg,ðŒðŠ·,·,é,¾,⁻,ÅŠÈ'P,É pކ,ð•Ï□X,·,é,±,Æ,ª,Å,«,Ü,·□B

**≥**fvfŠf"f^,ÌfJfo∏[,ªŠJ,¢,Ä,¢,Ü,·

# □y□Š'®fvfŠf"f^□F□ó'Ô□z

fJfo□[fl□[fvf"

### 'Î<u></u>]^∙û-@

▶ EPfJ□[fgfŠfbfW,ª"ü,Á,Ä,¢,Ü,¹,ñ

# **□y**□Š'®fvfŠf"f^□F□ó'Ô□z

EPfJ□[fgfŠfbfW,È,µ

### 'Î<u></u>]^∙û-@

**≥**fgfi□[,ªŒ,□,μ,Ä,¢,Ü,·

#### **ŊŠ'®fvfŠf"f^Fo**<sup>°</sup>**Ôz**

fgfi[[Œ,[]

#### 'Î]^∙û-@

#### ,¨,Ë,ª,¢

$$\begin{split} \mathsf{NEC}, & \dot{\mathsf{Z}}g - p[\ddot{i}, \dot{\mathsf{Y}}\mathsf{EPfJ}][fgf \check{\mathsf{S}}fbf W, \dot{i} & \tilde{\mathsf{n}} \check{\mathsf{Z}} \dot{u}, \delta ] s, \dot{\mathsf{A}}, \ddot{\mathsf{A}}, \dot{\mathsf{C}}, \ddot{\mathsf{U}}, \Box \mathsf{BEPfJ}][fgf \check{\mathsf{S}}fbf W, \dot{\mathsf{I}}, \ast, \dot{\mathsf{I}}, \ddot{\mathsf{U}}, \ddot{\mathsf{U}} \check{\mathsf{Z}} \dot{\mathsf{I}}, \ddot{\mathsf{A}}, \dot{\mathsf{E}}, \dot{\mathsf{C}}, \dot{\mathsf{A}}, \ddot{\mathsf{T}}, \dot{\mathsf{C}}, \langle \mathsf{U}, \mathsf{U}, \mathsf{U} \mathsf{B} \mathsf{EPfJ}], \dot{\mathsf{U}}, \dot{\mathsf{U}}, \dot{\mathsf{U}}, \dot{\mathsf{U}}, \ddot{\mathsf{U}}, \ddot{\mathsf{U}}, \ddot{\mathsf{U}}, \ddot{\mathsf{U}}, \dot{\mathsf{U}}, \dot{\mathsf{U}, \dot{\mathsf{U}}, \dot{\mathsf{U}}, \dot{\mathsf{U}, \dot{\mathsf{U}}, \dot{\mathsf{U}}, \dot{\mathsf{U}}, \dot{\mathsf{U}}, \dot{\mathsf{U}}, \dot{\mathsf{U},$$

➢OPCŽõ-½,Å,·

# **]y**]Š'®fvfŠf"f^]F]ó'Ô]z

OPCŽõ-½

# 'Î]^∙û-@

■EPfJ□[fgfŠfbfWŒðŠ·,ÌŽžŠú,Å,·□B^ó□ï‰ÂfXfCfbf`,ð ‰Ÿ,·,Æ^ó□ï,ĺ,Å,«,Ü,·,ª□A,¨'□,ß,ÉEPfJ□[fgfŠfbfW,ðŒðŠ·,µ,Ä,,¾,³,¢□B

**≥**EPfJ□[fgfŠfbfW,ªŠÔ^á,Á,Ä,¢,Ü,·

# □y□Š'®fvfŠf"f^□F□ó'Ô□z

•s<u></u>]³EPfJ<u></u>[fgfŠfbfW

# 'Î<u></u>]^∙û-@

**Ξ**]<sup>3</sup>,μ,¢EPfJ[[fgfŠfbfW,ðŽæ,è•t,<sup>-</sup>,½, ,Æ[]A[]ã•"fJfo[][,ð,«,¿,ñ,Æ•Â,¶,Ä,,¾,³,¢[]B

#### **ŊŊŎŶ**\$`®fvfŠf"f^**ŊF**Ŋó'ÔŊz

fhfLf...f□f"fg^ꎞ'âŽ~'†

#### 'Î]^∙û-@

#### f\_\_[f]f<fvfŠf"f^,Ì]ê[]‡

 [mfvfŠf"f^ftfHf‹f\_[n,Å'î]û,ìfvfŠf"f^fAfCfRf",ðf\_fuf‹fNfŠfbfN,μ[A•\ަ,³,ê,½fŠfXfgfrf...[[,ì'+,©,ç'-[M'+,ìfhfLf...f]f"fg,ð'l'ð,μ[AWindows 95,ì]ê[]+,ĺf]fjf...[[,ì]mfhfLf...f]f"fg]n[]
 [m°êŽž'âŽ~[n,ìf`fFbfN,ð,ĺ, ,μ,Ä,,¾,³,¢]AWindows NT 4.0,ì]ê[]+,ĺf]fjf...[[,ì]mfhfLf...f]f"fg]n[]
 [m]ÄŠJ[n,ðfNfŠfbfN,μ,Ä,,¾,³,¢]B
 **fifbfgf**[][**fN**‹**x**-**Lf**vfŠf"f^,**i**]ê]**t** <sup>(\*)</sup> <sup>(\*)</sup>

^<br/>
^<br/>
^<br/>
^<br/>
^<br/>
^<br/>
^<br/>
^<br/>
^<br/>
^<br/>
^<br/>
^<br/>
^<br/>
^<br/>
^<br/>
^<br/>
^<br/>
^<br/>
^<br/>
^<br/>
^<br/>
^<br/>
^<br/>
^<br/>
^<br/>
^<br/>
^<br/>
^<br/>
^<br/>
^<br/>
^<br/>
^<br/>
^<br/>
^<br/>
^<br/>
^<br/>
^<br/>
^<br/>
^<br/>
^<br/>
^<br/>
^<br/>
^<br/>
^<br/>
^<br/>
^<br/>
^<br/>
^<br/>
^<br/>
^<br/>
^<br/>
^<br/>
^<br/>
^<br/>
^<br/>
^<br/>
^<br/>
^<br/>
^<br/>
^<br/>
^<br/>
^<br/>
^<br/>
^<br/>
^<br/>
^<br/>
^<br/>
^<br/>
^<br/>
^<br/>
^<br/>
^<br/>
^<br/>
^<br/>
^<br/>
^<br/>
^<br/>
^<br/>
^<br/>
^<br/>
^<br/>
^<br/>
^<br/>
^<br/>
^<br/>
^<br/>
^<br/>
^<br/>
^<br/>
^<br/>
^<br/>
^<br/>
^<br/>
^<br/>
^<br/>
^<br/>
^<br/>
^<br/>
^<br/>
^<br/>
^<br/>
^<br/>
^<br/>
^<br/>
^<br/>
^<br/>
^<br/>
^<br/>
^<br/>
^<br/>
^<br/>
^<br/>
^<br/>
^<br/>
^<br/>
^<br/>
^<br/>
^<br/>
^<br/>
^<br/>
^<br/>
^<br/>
^<br/>
^<br/>
^<br/>
^<br/>
^<br/>
^<br/>
^<br/>
^<br/>
^<br/>
^<br/>
^<br/>
^<br/>
^<br/>
^<br/>
^<br/>
^<br/>
^<br/>
^<br/>
^<br/>
^<br/>
^<br/>
^<br/>
^<br/>
^<br/>
^<br/>
^<br/>
^<br/>
^<br/>
^<br/>
^<br/>
^<br/>
^<br/>
^<br/>
^<br/>
^<br/>
^<br/>
^<br/>
^<br/>
^<br/>
^<br/>
^<br/>
^<br/>
^<br/>
^<br/>
^<br/>
^<br/>
^<br/>
^<br/>
^<br/>
^<br/>
^<br/>
^<br/>
^<br/>
^<br/>
^<br/>
^<br/>
^<br/>
^<br/>
^<br/>
^<br/>
^<br/>
^<br/>
-<br/>
-<br/>
-<br/>
-<br/>
-<br/>
-<br/>
-<br/>
-<br/>
-<br/>
-<br/>
-<br/>
-<br/>
-<br/>
-<br/>
-<br/>
-<br/>
-<br/>
-<br/>
-<br/>
-<br/>
-<br/>
-<br/>
-<br/>
-<br/>
-<br/>
-<br/>
-<br/>
-<br/>
-<br/>
-<br/>
-<br/>
-<br/>
-<br/>
-<br/>
-<br/>
-<br/>
-<br/>
-<br/>
-<br/>
-<br/>
-<br/>
-<br/>
-<br/>
-<br/>
-<br/>
-<br/>
-<br/>
-<br/>
-<br/>
-<br/>
-<br/>
-<br/>
-<br/>
-<br/>
-<br/>
-<br/>
-<br/>
-<br/>
-<br/>
-<br/>
-<br/>
-<br/>
-<br/>
-<br/>
-<br/>
-<br/>
-<br/>
-<br/>
-<br/>
-<br/>
-<br/>
-<br/>
-<br/>
-<br/>
-<br/>
-<br/>
-<br/>
-<br/>
-<br/>
-<br/>
-<br/>
-<br/>
-<br/>
-<br/>
-<br/>
-<br/>
-<br/>
-<br/>
-<br/>
-<br/>
-<br/>
-<br/>
-<br/>
-<br/>
-<br/>
-<br/>
-<br/>
-<br/>
-<br/>
-<br/>
-<br/>
-<br/>
-<br/>
-<br/>
-<br/>
-<br/>
-<br/>
-<br/>
-

fvfŠf"f^,ĺ^ꎞ'âŽ~'+,Å,·

#### **ŊŠ'®fvfŠf"f^Fo**<sup>°</sup>**Ôz**

fvfŠf"f^^ꎞ'âŽ~'†

#### 'Î<u></u>]^∙û-@

#### ,²′□^Ó

 $\begin{array}{l} n \ fT[[fofRf"fsf...[]f^,]OS,^aWindows 95,]] ell^+, £, []AfNf%fCfAf"fgfRf"fsf...\\ [][f^, @,c, [fvfŠf"f^,]^eŽž'âŽ~[]A[]ÄŠ], []s, ], Ü,^1, ñ[]BfT[][fofRf"fsf...\\ [][f^_[]a,ÅfvfŠf"f^,]^eŽž'âŽ~,^3, e, ½, Æ, «, []AfT[][fofRf"fsf...\\ [][f^,]]mfvfŠf"f^ftfHf<f_[]n, Å'][Û,]fvfŠf"f^fAfCfRf", ðf_fuf<fNfŠfbfN, µ[]Af[]fjf...\\ [][,]]mfvfŠf"f^[]n, @, c]m^eŽž'âŽ~[n,]ffbfN, \delta, [, , , µ, Ä, , ¾, 3, ¢]B \end{array}$ 

**≥**fvfŠf"f^,Ìf□f,fŠ,ª•s'«,μ,Ä,¢,Ü,·

#### **□y□Š'®fvfŠf"f^□F□**ó'Ô**□**z

f⊡f,fŠ∙s'«

#### 'Î∏^•û-@

n '€[]ìfpflf<•\ަ[Ff[]f,fŠfl[[fo[[

$$\begin{split} &\textcircled{Z} w'e, \\ & \hat{w} \delta' ce'' x, \\ & \hat{h} \delta c ce'' x, \\ & \hat{h} \delta c ce'' x, \\ & \hat{h} \delta c ce'' x, \\ & \hat{h} \delta ce'' x, \\ & \hat{h} \delta$$
,¾,³,¢∏B

n '€[]ìfpflf<•\ަ[]FfCf"fTfcftfJ

**>>**fvfŠf"f^,Ìf□f,fŠ,ª'«,è,Ü,¹,ñ□B^ó□ü‰ÂfXfCfbf`,ð ‰Ÿ,·,Æ□A,»,Ìfy□[fW,Ìff□[f^,ð"jŠü,μ,Ü,·□B□³□í,É^ó□ü,·,é,É,ĺfvfŠf"f^,Ìf□f,fŠ,ð'□□Ý,μ,Ä,,¾,³,¢□B

n '€\_ìfpflf<•\ަ\_FftfH\_[f€fl\_[fo\_[

**⋙**ftfH□[f€"o<sup>~</sup>^,É•K—v,È□AfvfŠf"f<sup>^</sup>,Ìf□f,fŠ,ª•s'«,μ,Ä,¢,Ü,·□B<sup>^</sup>ó□ü‰ÂfXfCfbf`,ð ‰Ÿ,·,ÆftfH□[f€ff□[f<sup>^</sup>,ª□Á<Ž,³,ê,Ü,·□B□³□í,ÉftfH□[f€"o<sup>~</sup>^,·,é,É,ÍfvfŠf"f<sup>^</sup>,Ìf□f,fŠ,ð'□□Ý,μ,Ä,,¾,³,¢□B

**≥**fvfŠf"f<sup>^</sup>,Ìf□f,fŠ,ª•s'«,μ,Ä,¢,Ü,·

# '€]ìfpflf‹•\ަ]Ff]f,fŠfl][fo][

# **□y**□Š'®fvfŠf"f^□F□ó'Ô□z

f∏f,fŠ∙s'«

### 'Î<u></u>]^∙û-@

$$\begin{split} &\textcircled{Z} w'e, \\ & i & b \\ & b \\ & b$$

**≥**fvfŠf"f<sup>^</sup>,Ìf□f,fŠ,ª•s'«,μ,Ä,¢,Ü,·

# '€]ìfpflf<•\ަ]FfCf"fTfcftfJ

# **□y**□Š'®fvfŠf"f^□F□ó'Ô□z

f⊡f,fŠ∙s'«

### 'Î<u></u>]^∙û-@

<mark>⋙</mark>fvfŠf"f^,Ìf□f,fŠ,ª'«,è,Ü,¹,ñ□B^ó□ü‰ÂfXfCfbf`,ð ‰Ÿ,·,Æ□A,»,Ìfy□[fW,Ìff□[f^,ð"jŠü,μ,Ü,·□B□³□í,É^ó□ü,·,é,É,ĺfvfŠf"f^,Ìf□f,fŠ,ð'□□Ý,μ,Ä,,¾,³,¢□B

**≫**f∨fŠf"f<sup>^</sup>,Ìf<u>□</u>f,fŠ,ª•s'«,μ,Ä,¢,Ü,·

# '€]ìfpflf<•\ަ]FftfH][f€fl][fo][

# **□y**□Š'®fvfŠf"f^□F□ó'Ô□z

f⊡f,fŠ∙s'«

### 'Î<u></u>]^∙û-@

**⋙**ftfH□[f€"o<sup>~</sup>^,É•K—v,È□AfvfŠf"f<sup>^</sup>,Ìf□f,fŠ,ª•s'«,μ,Ä,¢,Ü,·□B<sup>^</sup>ó□ü‰ÂfXfCfbf<sup>`</sup>,ð ‰Ÿ,·,ÆftfH□[f€ff□[f<sup>^</sup>,ª□Á<Ž,³,ê,Ü,·□B□³□í,ÉftfH□[f€"o<sup>~</sup>^,·,é,É,ÍfvfŠf"f<sup>^</sup>,Ìf□f,fŠ,ð'□□Ý,μ,Ä,,¾,³,¢□B

**≥**fvfŠf"f<sup>^</sup>,Å∏áŠQ,ª"∏¶,μ,Ä,¢,Ü,∙

# **]y**]Š'®fvfŠf"f^]F]ó'Ô]z

∏áŠQ"∏¶

#### 'Î]^∙û-@

**≌**fvfŠf"f^,Åfn□[fhfEfFfAfGf‰□[,ª"□¶,μ,Ä,¢,Ü,·□BfvfŠf"f^,Ì"dŒ¹,ð^ê'U— Ž,Ӕ,μ□A,à,¤^ê"x"dŒ¹,ð"ü,ê'¼,μ,Ä,,¾,³,¢□BfAf‰□[f€,ª□Ä",·,é□ê□‡,Í″Ì"""X,É,¨-â,¢□‡,í,¹,,¾,³,¢□B

**≥**fvfŠf"f^,Ì∏î•ñ,ªŽæ"¾,Å,«,Ü,¹,ñ

### **Ŋ**ŊŎŶ®ſvſŠſ"ſ^ŊFŊó'ÔŊz

[]î∙ñŽæ"¾∙s‰Â

### 'Î<u></u>]^∙û-@

$$\begin{split} & \blacksquare fvf \check{S}f''f^{,a'}_{\square} \dot{U}, \hat{A}, \dot{E}, a, \dot{A}, \dot{e}, efRf''fsf..._{[f^{,} @, c'^{4}, \dot{k} @} \check{Z}(\dot{h}fvf \check{S}f''f^{fh}f\%fCfo, \check{\sigma} \check{Z}g_{p,\mu, \ddot{A}} \dot{O}_{\square} \dot{u}', @_{A, \dot{a}, \mu, -, \dot{h}fvf \check{S}f''f^{,a}} \dot{U}, a, \mu, \dot{e}, \dot{U}, \dot{n}_{\square} \dot{B}, \mu, \hat{l}, c, , \dot{U}, \dot{d}, \dot{d}, \dot{e} \end{bmatrix} \\ & = (1 + 1)^{1/2} (1 + 1)^{1/2} (1 + 1)$$
DÚ'±,³,ê,Ä,¢,éfvfŠf"f^,ĺfTf|□[fg,³,ê,Ä,¢,Ü,¹,ñ

# **Ŋ**Ŋ**Š'®fvfŠf"f^**]F**Ŋó'Ô**]z

fTf|[[fgŠOfvfŠf"f^

### 'Î<u></u>]^∙û-@

$$\begin{split} &\fbox{$\square D'(\pm,3,c),A,c,c)} \\ &\searrow D'(\pm,3,c),A,c,c) \\ &\searrow D'(\pm,3,c),A,c),A,c) \\ &\searrow D'(\pm,3,c),A,c),A,c) \\ &\searrow D'(\pm,3,c),A,c),A,c) \\ &\searrow D'(\pm,3,c),A,c),A,c) \\ &\longrightarrow D'(\pm,3,c),A,c),A,c) \\ &\longrightarrow D'(\pm,3,c),A,c),A,c) \\ &\longrightarrow D'(\pm,3,c),A,c),A,c) \\ &\longrightarrow D'(\pm,3,c),A,c),A,c) \\ &\longrightarrow D'(\pm,3,c),A,c),A,c) \\ &\longrightarrow D'(\pm,3,c),A,c),A,c),A,c) \\ &\longrightarrow D'(\pm,3,c),A,c),A,c) \\ &\longrightarrow D'(\pm,3,c),A,c) \\ &\longrightarrow D'(\pm,3,c),A,c),A,c) \\ &\longrightarrow D'(\pm,3,c),A,c),A,c) \\ &\longrightarrow D'(\pm,3,c),A,c) \\ &\longrightarrow D'(\pm,3$$

,²′□^Ó

 $n ,\pm, \hat{I}fXfe[[f^fX, \hat{I}]]\hat{U}, \hat{I}]A^{\circ}b[]\hat{u}E < \infty \hat{E}, \hat{I} \bullet \hat{U}]]\emptyset, \hat{a}, \hat{e}, \hat{U}, \hat{a}, \hat{n}]B$ 

# **]y**]Š'®fvfŠf"f^]F]ó'Ô]z

flfbfgf\_\_[fNfvfŠf"f^flftf‰fCf"]ì<Æ'†

### 'Î<u></u>]^∙û-@

[mfvfŠf"f^ftfHf‹f\_[n,Å'Î[]Û,Æ,È,éfvfŠf"f^,ð'l'ð,μ[]Af[]fjf...[[,Ì]]mftf@fCf‹[n,©,ç]]mflftf
 [mfvfŠf"f^ftfhfN,ð,ĺ, ,μ,Ä,,¾,³,¢]B
 [flfbfgf[][[fN,ª[]³[í,É[]Ú'±,³,ê,Ä,¢,é,©Šm"F,μ,Ä,,¾,³,¢]B
 [f0fRf"fsf...[[f^,ª‹N"®,μ,Ä,¢,é,©Šm"F,μ,Ä,,¾,³,¢]B

# **]y**]Š'®fvfŠf"f^]F]ó'Ô]z

flfbfgf[][[fNfvfŠf"f^]ó'Ô•s-¾

### 'Î<u></u>]^∙û-@

>>flfbfgf□□[fN,ª□³□í,É□Ú'±,³,ê,Ä,¢,é,©Šm"F,µ,Ä,,¾,³,¢□B
>fT□[fofRf"fsf...□[f^,ª‹N"®,µ,Ä,¢,é,©Šm"F,µ,Ä,,¾,³,¢□B
>>fT□[fo,Å□Ú'±fvfŠf"f^,ª‹¤—L,³,ê,Ä,¢,é,©,ðŠm"F,µ,Ä,,¾,³,¢□B
><¤—L,µ,Ä,¢,éfvfŠf"f^,ªfT□[fo,É"o<sup>^</sup>,³,ê,Ä,¢,é,©,ðŠm"F,µ,Ä,,¾,³,¢□B
>>fvfŠf"f^,ÌfAfNfZfXŒ,ª, ć,©,ðŠm"F,µ,Ä,,¾,3,¢□B

Ď☐ó'Ô,ªŽæ"¾,Å,«,Ü,¹,ñ

# **Ŋ**Ŋ**Š'®fvfŠf"f^**]F**Ŋó'Ô**]z

∏ó'ÔŽæ"¾∙s‰Â

# 'Î<u></u>]^∙û-@

**≥**fvfŠf"f<sup>^</sup>,ĺfEfH□[f~f"fOfAfbfv'†,Å,·

# **□y**□Š'®fvfŠf"f^□F□ó'Ô□z

fEfH[[f~f"fOfAfbfv'†

### 'Î<u></u>]^∙û-@

 $\boxed{\red}{l}fvf{\check{S}}f"f^,{\dot{l}},{\dot{a}},{\tt x}^{\hat{e}}{\bullet}{\hat{u}},{\dot{l}}|[[fg,{\red}{A}^{\circ}{\Box}{\ddot{u}},{\tt \mu},{\ddot{A}},{\tt c},{\ddot{U}},{\tt v}]$ 

# **]y**]Š'®fvfŠf"f^]F]ó'Ô]z

'¼f|□[fg^ó□ü'†

### 'Î<u></u>]^∙û-@

**≥**fgfi□[,ªŒ,□,μ,Ä,¢,Ü,·

### **Ŋ**ŊŎŶ®ſvſŠſ"ſ^ŊFŊó'ÔŊz

fgfi∏[Œ,∏

'Î]^∙û-@

,<sup>~,</sup>Ë,ª,¢

n NEC,ĺŽg—p[l̈,ÝEPfJ[[fgfŠfbfW,̉ñŽû,ð]s,Á,Ä,¢,Ü,·]BEPfJ[[fgfŠfbfW,ĺ,»,Ì,Ü,ÜŽÌ,Ä,È,¢ ,Å,¨"f,¢<[,ß,Ì"Ì","X,É,<sup>™</sup>Ž],¿,,¾,³,¢]B

➢OPCŽõ-½,Å,·

# **□y**□Š'®fvfŠf"f^□F□ó'Ô□z

OPCŽõ-½

# 'Î<u></u>]^∙û-@

 $\fbox{EPfJ}[fgfŠfbfW@\deltaŠ\cdot,lŽžŠú,Å,\cdot]B^{0}(i,Å,*,U,\cdot,^{2}]A, "'], \&, EPfJ][fgfŠfbfW, \delta@\deltaŠ\cdot,\mu,Ä,,^{3}_{4},^{3}, \column{tmatrix}{ll} B \column{tmatrix}{ll} B \column$ 

**᠉**fvfŠf"f^,Ì∏î∙ñ,ðŽæ"¾'†,Å,·

# **]y**]Š'®fvfŠf"f^]F]ó'Ô]z

[]î∙ñŽæ"¾'†

### 'Î<u></u>]^∙û-@

<sup>™</sup>^ó□üfhfLf...f□f"fg,ð□í□œ'†,Å,·

# **]y**]Š'®fvfŠf"f^]F∏ó'Ô]z

fhfLf...f□f"fg□í□œ'†

### 'Î<u></u>]^∙û-@

<sup>1</sup> y f Š f f ^, δ'¼□Ú□Ú'±, µ,Ä,¢,éfRf f f s f...□[f ^, ©, ç f v f Š f f ^, Ö'—□M'+,Ì ^ 6□üfhfLf... f□f f g, δ□í□œ'+,Å,·□B,·,Å,Éf v f Š f f ^, Ö'— □M□Ï, Ý,Ìf y□[fW,ĺf v f Š f f ^,Å"r□o,³,ê,Ü,·□B,Ü,½□Af v f Š f f ^ • 'u,Ì '€□ì"Õ,Åf Š f Z f b f g,δ□s,Á,½□ê□‡,à•\ަ,³,ê,é,± ,Æ,ª, ,è,Ü,·□B

▶fefXfg^ó□ü,ðŽÀ□s'†,Å,·

### **Ŋ**ŊŎŶ®ſvſŠſ"ſ^ŊFŊó'ÔŊz

fefXfg^ó<u>∏</u>ü'†

### 'Î<u></u>]^∙û-@

$$\begin{split} & \underbrace{\textbf{W}}{\textbf{W}} fvf\breve{S}f"f^, \dot{l}' \in []\dot{l}fpflf<, @, c\check{Z}\dot{A}[]s, \dot{A}, «, \acute{e}fefXfg^o(]\ddot{u}, \acute{E}, \dot{l}[]AfXfe][f^fX^o(]\ddot{u}[]AfTf"fvf<^o(]\ddot{u}[]A^~A' \pm ^o(]\ddot{u}, \overset{a}{,}, \dot{e}, \ddot{U}, \cdot ]B \\ fXfe][f^fX^o(]\ddot{u}[]AfTf"fvf<^o(]\ddot{u}, \dot{A}', \dot{e}-\ddagger]", ð^o(]\ddot{u}, \cdot, \acute{e}, \poundsZ @" @"I, \pounds[]I - \\ ^1, \mu[]Afvf\breve{S}f"f^, \dot{l}f\breve{S}fZfbfg, \overset{a}{Z}\dot{A}[]s, \overset{a}{,} \dot{e}, \ddot{U}, \cdot ]B^~A' \pm ^o(]\ddot{u}, \dot{I}\check{Z} @" @"I, \acute{E}, \dot{I}\check{Z} ~, \ddot{U}, \dot{e}, \ddot{U}, \overset{a}{,} \ddot{n}]B^~A' \pm ^o(]\ddot{u}, ð' \dagger\check{Z} ~, \cdot, \acute{e}, \pounds{e}, «, \acute{l}fvf\breve{S} \\ f"f^, \dot{l}f\breve{S}fZfbfg, ð\check{Z}\dot{A}]s, \mu, \ddot{A}, \overset{a}{,} \dot{e} ]B \end{split}$$

**≥**16□if\_f"fv^ó□ü,ðŽÀ□s'†,Å,·

# **Ŋ**Ŋ**Š'®fvfŠf"f^**]F**Ŋó'Ô**]z

16<u></u>]if\_f"fv^ó<u></u>]ü'†

'Î]^∙û-@

D16□if\_f"fv^ó□ü,厩"®"I,É,ĺŽ~,Ü,è,Ü,¹,ñ□B16□if\_f"fv^ó□ü,ð'†Ž~,·,é,Æ,«,ĺfvfŠf"f^,ÌfŠfZfbfg,ðŽÀ□s,μ,Ä,-,¾,³,4,□B

**≥**fvfŠf"f^,ĺ□ß"d□ó'Ô,É,È,Á,Ä,¢,Ü,·

# **]y**]Š'®fvfŠf"f^]F]ó'Ô]z

∐ß"d∏ó'Ô

### 'Î∏^•û-@

<sup>¯</sup>ó□ü,ð□s,¤ ,ÆŽ©"®"I,ÉfEfH□[f€fAfbfv,ðŠJŽn,μ,Ü,·□B^ó□ü,ð□s,¤□ê□‡□AŽ-'O,ÉfEfH□[f€fAfbfv,ðŠJŽn,μ,Ä,¨,-,Æ^ó□ü,ÌŠJŽn,ª'□,,È,è,Ü,·□B

<u>
</u>
fvfŠf"f<sup>^</sup>,ì□î•ñ,ªŽæ"¾,Å,«,Ü,¹,ñ

### **ŊŠ'®fvfŠf"f^Fo**<sup>°</sup>**Ôz**

[]î•ñŽæ"¾∙s‰Â

'Î]^∙û-@

 []—^, ìl4fsf"fpf‰fŒf‹fCf"f^ftfF[[fX,ð'•"õ, ·, éPC-9800[]APC-H98[]ASV-98fVfŠ[[fY,Å[]AfvfŠf"f^`, i[]0'Õ, ĺŽæ"¾,Å, «,Ü,¹,ñ[]B
 [fyfŠf"f^, ì]0'±[]æ,ªCOM[]AFILE, ì[]ê[]‡, í[]AfvfŠf"f^, ì]1î•ñ, ĺŽæ"¾,Å, «,Ü,¹,ñ[]B
 [fyfŠf"f^, ì]1()'±[]æ,ªCOM[]AFILE, ì[]ê[]‡, í[]AfvfŠf"f^, ì]1î•ñ, ĺŽæ"¾,Å, «,Ü,¹,ñ[]B
 [fyfŠf"f^, ì]1()'±[]æ,ªCOM[]AFILE, ì[]ê[]‡, í[]AfvfŠf"f^, ì]1î•ñ, ĺŽæ"¾,Å, «,Ü,¹,ñ[]B
 [fyfŠf"f^, ì]1()'±[]æ,Å,Ä,¢,éfRf"fsf...[][f^(fT[][fo),Å[]AfvfŠf"f^,ª'0•ûŒü,Ì]1Ý'è,É,È,Á,Ä,¢, ,È,¢[]ê[]‡[]AfvfŠf"f^, ì]1(•ñ, ĺŽæ"¾,Å, «,Ü,¹,ñ[]B
 [o•ûŒü,É[]Ý'è, ·,é,É, í[]AWindows 95, ì]]ê[]‡, ĺfvfŠf"f^, ì]fvf[]fpfefB, ì][m]1(]]×[]n[]][mfXfv[[[f<,ì]1Ý'è]]n[][mn,± ,ÌfvfŠf"f^, ì'o•ûŒü'Ê[]M<@", ðfTf[][[fg, ·,é]]n[]A Windows NT4.0, ì]]ê[]‡, ĺfvfŠf"f^, ì]fvf[]fpfefB, ì][mf]1[[fg]]n[]] []m'o•ûŒüfTf][][fg,ð—LŒø,É, ·,é]]n,ðf`ffbfN,µ,ĉ<sup>0</sup>,³,¢]]B

Ifbfgf□□[fNfvfŠf"f<sup>^</sup>,Ì□î•ñ,ÍŽæ"¾,Å,«,Ü,¹,ñ

# **]y**]Š'®fvfŠf"f^]F]ó'Ô]z

flfbfgf□□[fNfvfŠf"f^□î•ñŽæ"¾•s‰Â

### 'Î<u></u>]^∙û-@

$$\begin{split} &\textcircled{\sc m}, ^2 \check{Z}g \_ p, \acute{E}, \acute{A}, \ddot{A}, ¢, \acute{e}fRf``fsf...[[f^,]]mPrintAgent, \grave{I}fvf[]fpfefB[]n, \&]A[]A[]m< = Lfvf\check{S}f``f^, ð=~-p, \cdot, \acute{e}[]n, ^2f`fFfbfN, ^3, \acute{e}, \ddot{A}, ¢, \acute{e}, ©, Ç, =, ©Šm''F, \mu, \ddot{A}, , ^34, ^3, ¢]B \end{split}$$

### fXfe[[f^fX]î•ñ

### **]y**]Š'®fvfŠf"f^]F]ó'Ô]z

flfbfgf□□[fNfvfŠf"f^□î•ñŽæ"¾•s‰Â

#### 'Î∏^•û-@

^ó□ü,ĺ‰Â"\,©,à,μ,ê,Ü,¹,ñ,ª□Aflfbfgf□□[fN<¤—LfvfŠf"f^,Ì□î•ñ,ªŽæ"¾,Å,«,Ü,¹,ñ⊡B

$$\label{eq:t_formula} \begin{split} \begin{split} &\fbox{T_{f}} f_{f} = \int_{\mathbb{T}^{2}} \int_{\mathbb{T}^{2}} f_{f} f_{f} = \int_{\mathbb{T}^{2}} \int_{\mathbb{T}^{2}} f_{f} f_{f} = \int_{\mathbb{T}^{2}} \int_{\mathbb{T}^{2}} f_{f} f_{f} = \int_{\mathbb{T}^{2}} \int_{\mathbb{T}^{2}} \int_{\mathbb{T}^{2}} f_{f} = \int_{\mathbb{T}^{2}} \int_{\mathbb{T}^{2}} \int$$

**J**fT[[fofRf"fsf...[][f^,][mPrintAgent,]fvf[]fpfefB[]n,Å[]A[]m‹¤—LfvfŠf"f^,ð'ñ‹Ÿ,·,é[]n,ªf`fFfbfN,³,ê,Ä,¢ ,é,©,Ç,¤,©Šm"F,µ,Ä,,¾,³,¢[]B^ê'U[]A‹¤—LfvfŠf"f^,ð'ñ‹Ÿ,µ,È,¢[]Ý'è,É,µ,½,,Æ[]A[]Ä,Ñ[]m‹¤— LfvfŠf"f^,ð'ñ‹Ÿ,·,é[]n,ðf`fFfbfN,·,é,±,Æ,É,æ,èflfbfgf[][][fN‹¤—LfvfŠf"f^,][]î•ñ,ªŽæ"¾,Å,«,é,æ,¤,É,È,é,± ,Æ,ª, ,è,Ü,·∏B

**₩**fT□[fofRf"fsf…□[f^,ÌfvfŠf"f^ftfHf‹f\_□^fvfŠf"fgf}fl□[fWff,É,¨,¢,Ä□AfvfŠf"f^,Ì‹¤—L□E‹¤—L-¼,ðŠm"F,µ,Ä,,¾,3,¢∏B

### **□y□Š'®fvfŠf"f^□F□**ó'Ô**□**z

flfbfgf□□[fN"à•"fGf‰□[

'Î∏^•û-@

 $PrintAgent, \hat{I}fbfgf \_ [fNf, fWf ... \_ [f < , ^{a} \_ ] ] (i, É'' @ \_), \mu, \ddot{A}, ¢, \ddot{U}, ^{1}, \tilde{n} \_ B$ 

$$\begin{split} &\fbox{ \label{eq:linear_states} } \overset{\textbf{w}}{=} \overset{\textbf{w}}{=$$

**₩**fGf‰[[,ª]Ä",,,é]ê]‡,Í]APrintAgent,ð]ÄfCf"fXfg][f<,μ,Ä,,¾,³,¢]B

<mark>᠉</mark>^ó<u>□</u>ü,Å,«,Ü,·

# □y□Š'®fvfŠf"f^□F□ó'Ô□z

^ó<u>∏</u>ü‰Â

# 'Î<u></u>]^∙û-@

**∭**f∨fŠf"f<sup>^</sup>,È,Ç,ÅfGf‰□[,ĺ"□¶,μ,Ä,¢,Ü,¹,ñ□B<sup>^</sup>ó□ü‰Â"\,Å,·□B

Ď^ó□üfhfLf...f□f"fg,ð□€"õ'†,Å,·

### **ŊŊŠ'®fvfŠf"f^□F□**ó'Ô**□**z

^ó□üfhfLf...f□f"fg⊡€"õ'†

'Î]^∙û-@

**≥**fvfŠf"f^,É^ó□üfhfLf…f□f"fg,ð'—□M,·,é□€"õ,ð,μ,Ä,¢,Ü,·□B□ifXfv□[f<'†□j

,²′□^Ó

fvfŠf"f^,ª'¼[]Ú,Â,È,ª,Á,Ä,¢,éfRf"fsf...[[f^,ÌOS,ª Windows NT,Ì[]ê[]‡,Í[]AŽŸ,Ì"\_,É,²'[]^Ó,,¾,³,¢[]B

n ^ó[]üfhfLf...f[]f"fg,ª^ꎞ'âŽ~,³,ê,½]@[]‡,à[]A,±,Ìf]]fbfZ[][fW,ª•\ަ,³,ê,é,±,Æ,ª, ,è,Ü,·[]BfvfŠf"f^,ª'¼[]Ú,Â, È,ª,Á,Ä,¢,éfRf"fsf...[][f^,Ì[]mfvfŠf"f^ftfHf‹f\_]n,ðŠJ,«[]A'Î]]Û,ÌfvfŠf"f^,ÌfvfŠf"f^fEfBf"fhfE,©,ç'--[]M'+,ÌfhfLf...f[]f"fg,ð'l'ð,µ[]A[]mfhfLf...f[]f"fg]]n,©,ç]m[]ÄŠJ]]n,ðfNfŠfbfN,µ,Ä,-,¾,³,¢[]BfvfŠf"f^,ÌfAfNfZfXŒ,ª,È,¢[]ê[]‡,Í[]AfvfŠf"f^,ª'¼[]Ú,Â,È,ª,Á,Ä,¢,éfRf"fsf...[][f^,ÌŠÇ--[]ŽÒ,É^A--[],µ,Ä,,¾,³,¢]]B

**≥**^ó<u>□</u>ü,ð,μ,Ä,¢,Ü,·

# □y□Š'®fvfŠf"f^□F□ó'Ô□z

^ó<u>∏</u>ü'†

# 'Î<u></u>]^∙û-@

Ď^ó□üfhfLf…f□f"fg,ðfvfŠf"f^,Ö'—□M,µŽn,ß,Ä,©,ç"rކ□I—¹,Ü,Å,Ì□ó'Ô,Å,·□B

fŠfvfŠf"fg,Ì,½,ß,Éfn□[fhfffBfXfN,ɕۑ¶,³,ê,½^ó□üfhfLf...f□f"fg,Ì,±,Æ,Å,·□B

### ‰æ-Ê□ã,ÉPrintAgentfAfCfRf",ª•\ަ,³,ê,Ä,¢,È,¢

n PrintAgent,<sup>a</sup><N"®,μ,Ä,¢,Ü,<sup>1</sup>,ñ[]BPrintAgent,<sup>a</sup><N"®,<sup>3</sup>,ê,Ä,¢,È,¢,Æ[]APSW,ÌŽ©"®<N"®,É,æ,é,<sup>2</sup>—<sup>~</sup> p,ĺ,Å,«,Ü,<sup>1</sup>,ñ[]B PrintAgent,ð<N"®,μ,Ä,,<sup>3</sup>⁄<sub>4</sub>,<sup>3</sup>,¢[]B

### ŽQ∏Æ

<u>PrintAgent,Ì<N"®</u> <u>PrintAgent,ª<N"®,μ,Ä,¢,È,¢∏ê∏‡,Ì<@"\</u> <u>PrintAgent,ª<N"®,μ,Ä,¢,È,¢</u>

# PSW,ªfXf^□[fgf□fjf...□[,É"o˜^,³,ê,Ä,¢,È,¢

n <u>f]fXf^f€fCf"fXfg□[f<</u>,Ì□Ý'è,É,æ,Á,ÄfCf"fXfg□[f<,ª□s,í,ê,½,½,β□APSW,ªfCf"fXfg□[f<,³,ê,Ä,¢,Ü,¹,ñ□B IISÇ—□ŽÒ,É<sup>~</sup>A—□,μ□Af]fXf^f€fCf"fXfg□[f<,Ì□Ý'è,ðŠm"F,μ,Ä,,¾,³,¢□B

### $\check{Z}g-p,\mu, \overset{1}{\scriptstyle 2}, {\mbox{\sc fv}} \check{S}f"f^{,a}PrintAgent, \acute{E}"o^{,a}, {\mbox{\sc e}}, \ddot{e}, \ddot{e}, \dot{e}, {\mbox{\sc e}}, {\mbox{\sc e}}, \dot{e}, \dot{e}, \dot$

 n fvfŠf"f^ftfHf<f\_,ÉNEC MultiWriter 2050fvfŠf"f^,<sup>a</sup>"o<sup>~</sup>^,<sup>3</sup>,ê,Ä,¢,Ü,<sup>1</sup>,ñ□B
 >>fvfŠf"f^fhf‰fCfo,ðfCf"fXfg□[f<,μ,Ä,,¾,³,¢□B</li>
 >>fvfŠf"f^fhf‰fCfo,ð□ÄfCf"fXfg□[f<,μ,Ä,,¾,³,¢□B</li>
 >>fvfŠf"f^fhf‰fCfo,ð□ÄfCf"fXfg□[f<,μ,Ä,,¾,³,¢□B</li>
 >>,±,Ìf{f^f"
 >>,ðfNfŠfbfN,·,é,Æ□A□mfvfŠf"f^0nftfHf<f\_,<sup>a</sup><N" ®,μ,Ü,·□BfvfŠf"f^fEfBfU□[fh,ÅfvfŠf"f^,ðfCf"fXfg□[f<,·,é,± ,Æ,ª,Å,«,Ü,·□B

### PSW,ª<N"®,μ,È,¢

N •K—v,Èf,fWf...□[f<,ªfCf"fXfg□[f<,³,ê,Ä,¢,È,¢,©□í□œ,³,ê,Ä,¢,Ü,·□B</li>
 PrintAgent,ð□ÄfCf"fXfg□[f<,µ,Ä,,¾,³,¢□B</li>
 n fRf"fsf...□[f^,Ìf□f,fŠ,ª•s'«,µ,Ä,¢,Ü,·□B
 ∬f□f,fŠ,ðŠm"F,µ,Ä,,¾,³,¢□A,Ü,½,Í□A<N"®'†,Ì'¼,ÌfAfvfŠfP□[fVf‡f",ð□I—¹,µ,Ä,,¾,³,¢□B</li>
 n fvfŠf"f^,Ö,Ì^ó□ü,É'Î,·,éfAfNfZfXŒ,³, è,Ü,¹,ñ□B
 ŠÇ—□ŽÒ,É~A—□,µ,Ä,,¾,³,¢□B

# ŽQ∏Æ

fvfŠf"f^fXfe[[f^fXfEfBf"fhfE,]fZfLf...fŠfefB

#### PSW,Ì∙\ަ,ª∙s∏³

#### □œPSW,̉æ-Ê,Å•\ަ,³,ê,È,¢•"•ª,ª, ,é

n •\ަ"à—e,Ì[]Ý'è,Åf`fFfbfN,³,ê,Ä,¢,È,¢—Ì^æ,ª, ,è,Ü,·[]B <u>'Ê'mŒ`Ž®,Ìfvf[]fpfefBf\_fCfAf[]fOf{fbfNfX</u>,ð,²——,,¾,³,¢[]B

### □œfAfjf□□[fVf‡f",μ,È,¢

<u>FAfjf□□[fVf‡f",μ,È,¢</u> ,ð,²——,,¾,³,¢<u>□</u>B

### **]œPSW,Í**[]³]lí,É•\ަ,³,ê,Ä,¢,é,ª]A]],«]ο,μ,È,Ç,Å]A,È,ñ,ç,©,ÌfGf‰[[,ª"[¶,μ,Ä,¢,é

n fvfŠf"f<sup>^</sup>,Ü,½,Í□APrintAgent,ÌfGf‰□[,Å,·□B <u>PSW,Ìf□fbfZ□[fW</u>,ð,²——,,¾,³,¢□B

### **]œLANf{**[[fh,ðŒo−R,μ,Ä^ó]üŽž,Ì•\ަ•s]³

 $n LANf\{[][fh,\delta co-R,\mu,\ddot{A}^{\circ}(]\ddot{u},\mu,\ddot{A}, c,\acute{e}]\hat{e}]^{\ddagger},\acute{I}]A^{\bullet} \setminus \check{Z}_{l}^{,3}, \hat{e}, \dot{E}, c]\hat{I}^{\bullet}\tilde{n}, a, \dot{e}, \ddot{U}, \cdot]B$ 

<u>▶LANf{□[fh—~pŽž,Ì,²′□^Ó</u>,ð,²——,,¾,³,¢□B

### **]œŠefzfbfp,Ì—pކŽc—Ê,Ì∙∖ަ∙s**]³

n Œ»□Ý'l'ð,³,ê,Ä,¢,È,¢fzfbfp,Ì—pކŽc— Ê,ĺflfyfŒ□[fefBf"fOfVfXfef€<N"®Žž,ÉŽæ"¾,µ,½,à,Ì,Å,·□BflfyfŒ□[fefBf"fOfVfXfef€<N"®Œã,É—pކŽc— Ê,É•Ï□X,ª, ,Á,½□ê□‡□A•\ަ,Æ^Ù,È,é‰Â"\□«,ª, ,è,Ü,·□B

### □œ"<sup>-</sup>^êft□[fU-¼,Å•;□",ÌfNf‰fCfAf"fgfRf"fsf...□[f^,ð,²—<sup>~</sup>—p,Ì□ê□‡,Ì•\ަ•s□<sup>3</sup>

n <¤—LfvfŠf"f^,ð"<sup>~</sup>^êf†[[fU-¼,Åf[]fOfIf",µ,Ä,¢,é•¡[]",ÌfNf‰fCfAf"fgfRf"fsf...[[f^,©,ç—<sup>~</sup>—p,µ,Ä,¢,Ü,·[]B **W**<¤—LfvfŠf"f^,ð"<sup>~</sup>^êf†[[fU-¼,Åf[]fOfIf",µ,Ä,¢,é•¡[]",ÌfNf‰fCfAf"fgfRf"fsf...[[f^,©,ç—<sup>~</sup>—p,µ,Ä,¢ ,鎞[]AfhfLf...f[]f"fg,Ì^ó[]ü[]ó<µ,Ì•\ަ,â[]§Œä,È,Ç,à^ó[]ü,µ,½fRf"fsf...[[f^,Æ"<sup>-</sup>,¶,æ,¤,É[]s,¦,é[]ê[]‡,ª, ,è,Ü,·[]B

### □œfT□[fo,ÌPSW,ÆfNf‰fCfAf"fg,ÌPSW,Å•\ަ,ª^ê'v,μ,Ä,¢,È,¢

$$\begin{split} &\fbox{\line for the state of the state of$$

### ]œfvfŠf"f^fv[[f<,ª—LŒø,É,È,Á,Ä,¢,Ü,·]B

n fvfŠf"f<sup>^</sup>,<sup>a</sup>'¼[]Ú[]Ú<sup>+</sup>±,<sup>3</sup>,ê,Ä,¢,éfRf"fsf...[[f<sup>^</sup>,ÌOS,<sup>a</sup>Windows NT 4.0,Å[]AfvfŠf"f<sup>^</sup>fv[[f<,Ì]Ý'è,<sup>a</sup>-LŒø,É,È,Á,Ä,¢,Ü,·]B

 $\label{eq:windows NT 4.0[]a,l,.,x,A,lfvfŠf"f^,l]mfvf[]fpfefB[]n[][]mf|[][fg[]nf^fu,l]mfvfŠf"f^fv[][f<,ð-LŒø,É,·,é[]n,lf`fFfbfN,ð,Í,_,µ,A,,¾,3,¢[]B[]Ú,µ,,lfvfŠf"f^ftfHf<f_,lfwf<fv,ð,²---,,¾,³,¢[]B$ 

### □œfvfŠf"f^,Æ,Ì'o•ûŒü'Ê□M,ÉŠÖ,∙,é•\ަ•s□³

n 'o•ûŒü'Ê<code>[]M‹@"\,ðŽg—p,μ,È,¢[]Ý'è,É•Ï[]XŒã[]AfRf"fsf...[][f^,ª[]Ä‹N"®,³,ê,Ä,¢,Ü,¹,ñ[]B</code>

<sup>1</sup> 0 • ûŒü'Ê□M,ð□s,í,È,¢□Ý'è,É • Ĩ□X,μ,½, ,ÆfRf"fsf...□[f^,Ì□Ä<N"®,ª□s,í,ê,È,¢ ,Æ□A,»,ÌŒã□Ä,Ñ'o • ûŒü'Ê□M,ð□s,¤□Ý'è,É,μ,Ä,à'o • ûŒü'Ê□M,ª□³□í,É□s,í,ê,È,¢□ê□‡,ª, ,è,Ü,·□B ^ê'U□u'o • ûŒü'Ê□M<@'\,ðŽg—p,μ,È,¢□v□Ý'è,É • Ĩ□X,μ,½□ê□‡,Í□A • K, ,□A,¨Žg,¢,ÌfRf"fsf... □[f^,ð□Ä<N"®,μ,Ä,,¾,³,¢□B</p>

#### ŽQ∏Æ

<u>'ο•ûŒü'Ê□M<@"\,ðŽg—p,μ,È,¢□ê□‡</u>

### PSW[]ã,©,ç^ó[]üfhfLf...f[]f"fg,Ì^ꎞ'âŽ~[]A[]ÄŠJ[]A[]í[]œ,ª,Å,«,È,¢

 $n \ \ \hat{} o \square \ddot{u} fhfLf...f \square f``fg, ^{a}fvf \check{S}f'`f^, \ddot{O}` - \square M \square \ddot{I}, \acute{Y}, \mathring{A}, \cdot \square B$ 

$$\begin{split} &\fbox{$\mathbf{M}$}, \cdot, \mathring{A}, \acute{E}fvf\check{S}f"f^, \ddot{O}' - \Box M \Box \ddot{I}, \acute{Y}, \grave{I}^o \Box \ddot{U}fhfLf ... f \Box f"fg, \acute{E}'\hat{I}, \mu, \ddot{A}, \acute{I} \Box A^\circ \acute{E}\check{Z}' \acute{A}\check{Z} \sim \Box A \Box \ddot{A}\check{S} J \Box A \Box \acute{I} \Box @, \acute{I}, \mathring{A}, «, \ddot{U}, \overset{1}{,} \ddot{n} \Box B \\ &n \circ \acute{O} \Box \ddot{U} \Box @, \overset{a}{e}flfbfgf \Box \Box [fN < x - Lfvf\check{S}f"f^, \mathring{A}, \cdot \Box B \\ \end{split}$$

n fvfŠf"f^,ÌfAfNfZfXŒ ,ª,È,¢∏ê∏‡,ª, ,è,Ü,·∏B

### PSW,ªŽ©"®<N"®,μ,È,¢∏^Ž©"®<N"®,μ,Ä,μ,Ü,¤

### **]œPSW,ªŽ©"®**<N"®,μ,È,¢<u>]</u>^Ž©"®<N"®,μ,Ä,μ,Ü,¤

n  $\Box$ mPSW,Ìfvf $\Box$ fpfefB $\Box$ n,Ì $\Box$ Ý'è,ª^Ù,È,Á,Ä,¢,Ü,· $\Box$ B

$$\begin{split} & \blacksquare \label{eq:started_started_star$$

#### **]œPSW,ªŽ©"®<N"®,μ,È,¢**

n PrintAgent, a < N ( $\mathbb{R}, \mu, \ddot{A}, \dot{c}, \ddot{U}, \dot{n}$ ,  $\ddot{n} \square B$ 

**≥**,±,Ìf{f^f"

$$\label{eq:label} \begin{split} \underline{\mathbb{D}} LANf\{\Box[fh, \delta f T \Box [fo, \delta ‰ \hat{n}, 3, ], E \check{Z}g \_ p, \mu, \ddot{A}, ¢, e \Box \hat{e} \Box \ddagger i \Box APSW, i fvf \Box fpf ef B, A \Box m \check{Z} © \bullet ª, i f h f L f... \end{split}$$

f□f;"fg,ðˆó□ü,µ,Ä,¢,È,¢,Æ,«□n,Ì<N"®□ðŒ□,Æ,µ,Ä□m̥ˆó□ü'†,É.....

,ÅŽ©"®‹N"®,·,é[n,ð[]Ý'è,μ,Ä,à[]A'¼,Ì[]I,Ì^ó[]üŽž,ÉŽ©"®‹N"®,μ,Ü,¹,ñ[]B,½,¾,μ[]A,±,Ì[]ê[]‡,Å,àfGf‰[["-[]¶Žž,É,ÍŽ©"®‹N"®,ð[]s,¢,Ü,·[]B

### ŠÖ~A∏€-Ú

<u>PSW,Ìfvf□fpfefB</u>

PrintAgent,Ì□I—<sup>1</sup>

PrintAgent, l<N"®

<u>‰æ-Ê□ã,ÉPrintAgentfAfCfRf",ª•\ަ,³,ê,Ä,¢,È,¢</u>

### $fvf\check{S}f"f^{,\dot{l}}|_{\neg} ]i \bullet \tilde{n}, \dot{l} \bullet |\check{Z}|, ^{a} \bullet s ]^{3}$

n fvfŠf"f^,Ì $\Box$ î•ñ,ªŽæ"¾,Å,«,Ä,¢,Ü,¹,ñ $\Box$ B

**≥**fvfŠf"f^,Ì"dŒ¹,ð"ü,ê'¼,μ,Ä,,¾,³,¢∏B

n fvfŠf"f^,ª□A'o•ûŒü'Ê□M,Å,«,È,¢fCf"f^ftfF□[fX,Å□Ú'±,³,ê,Ä,¢,Ü,·□B,à,µ,,ĺfvfŠf"f^,ªfofbftf@,ðŒo— R,µ,Ä□Ú'±,³,ê,Ä,¢,Ü,·□B,Ü,½,Í□A□ÔŠO□ü'Ê□MflfvfVf‡f"□iIrDA□€<′□j,È,Ç,ð—~—p,µ,Ä,¢,Ü,·□B

n fvfŠf"f^fv∏[f<,ª—LŒø,É,È,Á,Ä,¢,Ü,·∏B

### ŠÖ~A∏€-Ú

<u>'ο•ûŒü'Ê□M<@"\,ðŽg—p,μ,È,¢□ê□‡</u>

### ‰¹□ºf□fbfZ□[fW,ª□o,È,¢

### □œWindows□ã,Ì'¼,̉¹,à□o,È,¢

**≥**f{fŠf…□[f€□AWindows,ÌfTfEf"fh,Ì□Ý'è,ðŠm"F,µ,Ä,,¾,³,¢□B

### □œPSW,̉¹,¾,¯□o,È,¢

n Ž©•ª,Ì^ó□üfhfLf...f□f"fg^ó□ü'†,Å,ĺ, ,è,Ü,¹,ñ□B

n []m′Ê′mŒ`Ž®,Ìfvf[]fpfefBf\_fCfAf[]fOf{fbfNfX[]n,'n¹[]⁰f[]fbfZ[][fW,ð[]m—~—p,μ,È,¢[]n,É,È,Á,Ä,¢,Ü,·[]B <u>∅′Ê′mŒ`Ž®,Ìfvf[]fpfefBf\_fCfAf[]fOf{fbfNfX</u>,Ì[]Ý′è,ðŠm″F,μ,Ä,,¾,³,¢[]B

 $\begin{array}{l} n & [m'\hat{E}'m\textcircled{E}\check{Z}^{\otimes}, \hat{l}fvf[]fpfefBf_fCfAf[]fOf{fbfNfX[]n, A^{1}]^{9}f[]fbfZ[][fW, \delta][m, \cdot, \times, \ddot{A}'\hat{E}'m]]n, \dot{E}, \dot{A}, \ddot{A}, \dot{a} \\ , \dot{e}, a^{a}]A[]mPSW, \hat{l}fvf[]fpfefB[]n, A^{m}\check{Z}^{\odot}\bullet^{a}, \hat{l}fhfLf...f[]f"fg, \delta^{\circ}\delta[]u, \mu, \ddot{A}, \dot{e}, \dot{E}, \dot{e}, \mathcal{E}, \langle \mathcal{A}, \langle \mathcal{A}, \langle \mathcal{A}, \mathcal{A}, \langle \mathcal{A}, \langle \mathcal{A}, \langle \mathcal{A}, \langle \mathcal{A$ 

**≥**,±,Ì□ê□‡,Í□AfGf‰□[Žž,Ì,݉¹□⁰f□fbfZ□[fW,ª'Ê'm,³,ê,Ü,·□B

n [m'Ê'mŒ`Ž®,Ìfvf□fpfefBf\_fCfAf□fOf{fbfNfX□n,'n¹□ºf□fbfZ□[fW,ð□mfGf‰□[Žž,Ì,Ý'Ê'm□n,É,È,Á,Ä,¢ ,é,ª□A□mPSW,Ìfvf□fpfefB□n,Å□mŽ©•ª,ÌfhfLf...f□f"fg,ð^ó□ü,µ,Ä,¢,È,¢ ,Æ,«□n,Ì□Ý'è,ª□mŽ©"®<N"®,ð□s,í,È,¢□n,É,È,Á,Ä,¢,Ü,·□B</p>

**≥**,±,Ì□ê□‡,Í□A‰¹□⁰f□fbfZ□[fW,Í^ê□Ø'Ê'm,³,ê,Ü,¹,ñ□B

### 

n ~A'±,μ,Ä^ó∏ü,ª∏s,í,ê,Ü,μ,½]B

 $\fbox{fhfLf...fff"fg,\delta~A'\pm,\mu,\ddot{A}^{0}=0,\mu,\frac{1}{2}=0, ff^{0}=0, ff^{0}=0, ff^{$ 

#### PSW,<sup>a</sup><N"®,μ,Ä,¢,È,¢,Ì,ɉ¹□ºf□fbfZ□[fW,ª□o,é

n [m'Ê'mŒ`Ž®,Ìfvf[]fpfefBf\_fCfAf[]fOf{fbfNfX[n,'n<sup>1</sup>] $^{0}$ f]fbfZ[][fW,ð—~—p,·,é[]Ý'è,É,È,Á,Ä,¢,Ü,·]B **P**SW,<sup>a</sup><N"®,<sup>3</sup>,ê,Ä,¢,È,¢]ê[]‡,Å,à]APrintAgent,<sup>a</sup><N"®,µ,Ä,¢,é[]iPrintAgentfAfCfRf",<sup>a</sup>•\ަ,<sup>3</sup>,ê,Ä,¢, é[]j,Æ,«,Í[]AŽ©•<sup>a</sup>,ÌfhfLf...f[]f"fg,Ì^6]ü'†,ɉ<sup>1</sup>] $^{0}$ f]fbfZ[][fW,<sup>a</sup>]o,Ü,·]B‰<sup>1</sup>] $^{0}$ f]fbfZ[][fW,ð,<sup>2</sup>—~—p,É,È,ç,È,¢]ê[]‡,Í[]A<u>É'mŒ`Ž®,Ìfvf]fpfefBf\_fCfAf]fOf{fbfNfX</u>,Ì]m‰<sup>1</sup>] $^{0}$ f]fbfZ][fW]n,ð]m—~—p,µ,È,¢]]n,É]Ý'è,µ,Ä,,<sup>3</sup>/4,<sup>3</sup>,¢]B

### fAfjf□□[fVf‡f",μ,È,¢

 $\underline{\mathfrak{W}'\hat{E}'m}\underline{\mathbb{C}}\underline{\mathbb{Z}}\otimes, \underline{\mathbf{h}}\underline{\mathbf{h}}}\underline{\mathbf{h}}\underline{\mathbf{h}}\underline{\mathbf{h}}}\underline{\mathbf{h}}\underline{\mathbf{h}}}\underline{\mathbf{h}}\underline{\mathbf{h}}\underline{\mathbf{h}}}\underline{\mathbf{h}}\underline{\mathbf{h}}\underline{\mathbf{h}}}\underline{\mathbf{h}}\underline{\mathbf{h}}\underline{\mathbf{h}}\underline{\mathbf{h}}\underline{\mathbf{h}}\underline{\mathbf{h}}\underline{\mathbf{h}}\underline{\mathbf{h}}}\underline{\mathbf{h}}\underline{\mathbf{h}}\underline{\mathbf{h}}}\underline{\mathbf{h}}\underline{\mathbf{h}}\underline{\mathbf{h}}}\underline{\mathbf{h}}\underline{\mathbf{h}}}\underline{\mathbf{h}}\underline{\mathbf{h}}}\underline{\mathbf{h}}\underline{\mathbf{h}}}\underline{\mathbf{h}}\underline{\mathbf{h}}}\underline{\mathbf{h}}\underline{\mathbf{h}}\underline{\mathbf{h}}}\underline{\mathbf{h}}\underline{\mathbf{h}}\underline{\mathbf{h}}\underline{\mathbf{h}}}\underline{\mathbf{h}}\underline{\mathbf{h}}\underline{\mathbf{h}}}\underline{\mathbf{h}}\underline{\mathbf{h}}}\underline{\mathbf{h}}\underline{\mathbf{h}}}\underline{\mathbf{h}}\underline{\mathbf{h}}}\underline{\mathbf{h}}\underline{\mathbf{h}}}\underline{\mathbf{h}}\underline{\mathbf{h}}}\underline{\mathbf{h}}\underline{\mathbf{h}}\underline{\mathbf{h}}}\underline{\mathbf{h}}\underline{\mathbf{h}}\underline{\mathbf{h}}}\underline{\mathbf{h}}\underline{\mathbf{h}}}\underline{\mathbf{h}}\underline{\mathbf{h}}}\underline{\mathbf{h}}}\underline{\mathbf{h}}\underline{\mathbf{h}}}\underline{\mathbf{h}}\underline{\mathbf{h}}}\underline{\mathbf{h}}\underline{\mathbf{h}}\underline{\mathbf{h}}\underline{\mathbf{h}}\underline{\mathbf{h}}\underline{\mathbf{h}}\underline{\mathbf{h}}}\underline{\mathbf{h}}\underline{\mathbf{h}}\underline{\mathbf{h}}\underline{\mathbf{h}}}\underline{\mathbf{h}}\underline{\mathbf{h}}}\underline{$ n\_fhfLf...f□f"fg,Ì'—□M'†,¨,æ,Ñ^ó□ü'†,É□A⋙ fGf‰□[•\ަ□A

'Ê'm•\ަ,Ìf□fbfZ□[fW,ª"□¶,μ,Ü,μ,½□B
JfhfLf...f□f"fg,Ì'—□MŽž,¨,æ,Ñ^6□üŽž,ÌfAfjf□□[fVf‡f",Í□AfGf‰□[•\ަ□A'Ê'm•\ަ,Ì,Æ,«,É,Í'âŽ~,μ,Ü,·□B

### fqf"fg

,¨Žg,¢,ÌfRf"fsf...□[f^,ÅfAfjf□□[fVf‡f",ð□s,¤□Ý'è,É,·,é,Æ□^—□,ª'x,- $, \grave{E}, \acute{e} \square \grave{e} \square \ddagger, \acute{E}, \acute{I} \square A \square mfAfjf \square [fVf \ddagger f", ð \square s, ¤ \square n, \grave{I}` fFfbfN, ð, \acute{I}, \_, \cdot, \pm, Æ, ð, ¨Š ©, ß, \mu, Ü, \cdot \square B$  \$ ^ó[]üŒã,à[]u^ó[]üfhfLf...f[]f"fg,ð[]€"õ'†,Å,·[]v,Æ•\ަ,³,ê,é

#### ^ó[]üŒã,à[]uPrintAgent,Å'Ήž,μ,Ä,¢,È,¢fvfŠf"f^,Å^ó[]ü'†,©,à,μ,ê,Ü,¹,ñ[]v,Æ•\ަ,³,ê,é

n fvfŠf"f^,ª'¼□Ú,Â,È,ª,Á,Ä,¢,éfRf"fsf...□[f^,ÌOS,ªWindows 95,Å□A,»,ÌfRf"fsf...□[f^□ã,Å'o•ûŒü'Ê□M<@"\ ,ðfTf|□[fg,μ,È,¢□Ý'è,É•Ï□XŒã□A,»,ÌfRf"fsf...□[f^,ª□Ä<N"®,³,ê,Ä,¢,Ü,¹,ñ□B

$$\begin{split} & \blacksquare fvf \check{S}f''f^{,a''_4} \Box \dot{U}, \dot{A}, \dot{E}, a, \dot{A}, \dot{A}, \dot{e}, \dot{e}fRf''fsf... \Box [f^, \dot{f}vf \check{S}f''f^{f}tfHf_{v}f_{,} \dot{A} \Box A' \dot{\Box} \Box \dot{U}, \dot{f}vf \check{S}f''f^{, }, \check{\delta}f_{,} fuf_{v}fNf \check{S}fbfN, \mu \Box Af \Box fj f... \\ & \Box [I, \dot{I} \Box m fvf \check{S}f''f^{-} \Box \Box ] \Box m fvf \Box fpf efB \Box n, \check{\delta}' I' \check{\sigma}, \mu \Box A \Box m \Box \dot{U} \Box \times \Box n f^{f} u, \dot{I} \Box m fXfv \Box [f_{v}, \dot{\Box} U' \dot{e} \Box n, \dot{A} \Box m, \pm \\ & \dot{J}fvf \check{S}f''f^{-}, \dot{A}' \circ \bullet \dot{U} \Box \ddot{U} \dot{\Box} \Box \Box M \langle @'' \rangle, \check{\sigma}fTf | \Box [fg, ., \dot{e} \Box n, a' I' \check{\sigma}, ^{3}, \hat{e}, \ddot{A}, \dot{e}, \dot{e} \Box \dot{O}, \odot , c \Box m, \pm , \dot{I}fvf \check{S}f''f^{-}, \dot{I}' \circ \bullet \dot{U} \Box \ddot{U} \dot{E} \Box M \langle @'' \rangle, \check{\sigma}fTf | \Box [fg, ., \dot{e} \Box n, a' I' \check{\sigma}, ^{3}, \hat{e}, \ddot{A}, \dot{e}, \dot{e} \Box \dot{O}, \odot , c \Box m, \pm , \dot{I}fvf \check{S}f''f^{-}, \dot{I}' \circ \bullet \dot{U} \Box \ddot{U} \dot{E} \Box M \langle @'' \rangle, \check{\sigma}fTf | \Box [fg, \mu, \check{E}, q \Box n, \acute{E} \bullet \Box X, \mu, \frac{1}{2} \Box \dot{\Box} = h (\dot{a} \cap \Delta \Box \Box \Box \Xi \Box u Print Agent, \dot{A}' 1 \% \check{Z}, \mu, \ddot{A}, \dot{e}, \dot{e}fRf'' fsf... \\ & \Box fvf \check{S}f''f^{-}, \dot{A}^{A} \dot{O} \Box \ddot{u}' + ( \Box , a, \mu, \hat{e}, \dot{U}, ^{1}, n \Box v, \mathcal{A} \bullet \vee \check{Z} |, ^{3}, \hat{e}, \ddot{U}, \cdot \Box Bfvf \check{S}f''f^{-}, a' 1/4 \Box \dot{U}, \hat{A}, \grave{E}, a, \dot{A}, \dot{e}, \acute{e}fRf'' fsf... \\ & \Box f^{-}, \check{\sigma} \Box \ddot{A} \langle N'' \otimes u, \mu, \ddot{A}, a', a', a' \\ & \Box f^{-}, \check{\sigma} \Box \ddot{A} \langle N'' \otimes u, \mu, \ddot{A}, a', a', a' \\ & \Box f^{-}, \check{\sigma} \Box \dot{A} \langle N'' \otimes u, \mu, \ddot{A}, a', a', a' \\ & \Box f^{-}, \check{\sigma} \Box \ddot{A} \langle N'' \otimes u, \mu, \ddot{A}, a', a', a' \\ & \Box f^{-}, \check{\sigma} \Box \dot{A} \langle N'' \otimes u, \mu, \ddot{A}, a', a' \\ & \Box f^{-}, \check{\sigma} \Box \dot{A} \langle N'' \otimes u, \mu, \dot{A}, a', a', a' \\ & \Box f^{-}, \check{\sigma} \Box \dot{A} \langle N'' \otimes u, \mu, \dot{A}, a', a', a' \\ & \Box f^{-}, \check{\sigma} \Box \dot{A} \langle N'' \otimes u, \mu, a', a'' \\ & \Box f^{-}, \check{\sigma} \Box \dot{A} \langle N'' \otimes u, \mu, a', a'' \\ & \Box f^{-}, \check{\sigma} \Box \dot{A} \langle N'' \otimes u, \mu, a', a'' \\ & \Box f^{-}, \check{\sigma} \Box f^{-}, \dot{A} \Box \dot{A} \land u \\ & \Box f^{-}, \check{\sigma} \Box \dot{A} \langle N'' \otimes u, \mu, a', a'' \\ & \Box f^{-}, \check{\sigma} \Box \dot{A} \langle N'' \otimes u, \mu, a'' \\ & \Box f^{-}, \dot{\sigma} \Box f^{-}, \dot{A} \sqcup f^{-}, \dot{A} \sqcup f^{-}$$

### ŠÖ~A∏€-Ú

<u>'ο•ûŒü'Ê□M<@"\,ðŽg—p,μ,È,¢□ê□‡</u>

# fgfŒ□[,Å^ó□üŽž□A∙\ަ,³,ê,È,¢□î∙ñ,ª, ,é

 $\label{eq:rescaled} \begin{array}{l} n \ fgf \textcircled{\scaled} [fgf \textcircled{\scaled} ], \hat{A}^{0} \fbox{\scaled} ], \hat{A}^{0} \fbox{\scaled} ], \hat{A}^{0} \ddddot{\scaled} ], \hat{A}^{0} \fbox{\scaled} ], \hat{A}^{0} \fbox{\scaled} ], \hat{A}^{0} \fbox{\scaled} ], \hat{A}^{0} \fbox{\scaled} ], \hat{A}^{0} \fbox{\scaled} ], \hat{A}^{0} \ddddot{\scaled} ], \hat{A}^{0} \ddddot{\scaled} ], \hat{$ 

### ^ó[]ü,µ,½fhfLf...f[]f"fg,Ì-¼[]Ì,ª[]ufŠf,[][fgf\_fEf"fŒfxf<•¶[]'[]v,Æ•\ަ,³,ê,é

 $n fT[[fofRf"fsf...[[f^[]a,A]]AOS,^afhfLf...f]f"fg,]-¼[]ì,ð,±,],æ,¤,ÈŒ`,Å^µ,Á,Ä,¢,Ü,·]B$ 

$$\begin{split} & \sum_{x=-L_{f}} \sum_{i=1}^{\infty} \sum_{z=1}^{\infty} \sum_{z=1}^{\infty}$$
## **□u^ó**□ü,μ,Ä,¢,Ü,·□v,Ì,Ü,Ü<sup>^</sup>ó□ü,ª□I—¹,μ,È,¢

n fn[[fhfffBfXfN,Ì<ó,«—e—Ê,ª'«,è,È,¢,½,ß,É[³,µ,¢^ó[üff][f^,ª]ì[¬,Å,«,Ü,¹,ñ,Å,µ,½]B Mfn[[fhfffBfXfN,Ì<ó,«—e—Ê,ðŠm"F,µ,Ä,,¾,³,¢]B<ó,«—e—Ê,ª],È,¢]ê[‡[A•s—v,Èftf@fCf<,ð[í]œ,µ,Ä<ó,« e—Ê,ð'[],â,µ,Ä,©,ç]A^ó[]ü,µ,È,¨,µ,Ä,,¾,³,¢]B,È,¨]AfVftfgfXfCfbf`,ð‰Ÿ,µ,È,ª,ç"r[]ofXfCfbf`,ð ‰Ÿ,µ,Ä]AfvfŠf"f^ "à,ÉŽc,Á,Ä,¢,é-¢^ó[]üff][f^,ð^ó[]ü,µ,Ä,,¾,³,¢]B-¢^ó[]üff][f^,ð^ó[]üŒã,à]u^ó[]ü,µ,Ä,¢ ,Ü,·]v,Ì•\ަ,ª'±,]ê[]‡,Í]AfvfŠf"f^,ðfŠfZfbfg,µ,Ä,,¾,3,¢]B

## fŠfvfŠf"fg,ª□s,¦,È,¢

n f□□[f]f<^ó□üŽž,Ü,½,ÍLANf{□[fh,ðŒo—R,μ,Ä^ó□üŽž□AŽ©•ª,ÌfRf"fsf… □[f^,Ì□mPrintAgent,Ìfvf□fpfefB□n,Å□mfŠfvfŠf"fg<@"\,ð'ñ<Ÿ,·,é□n,ªf`fFfbfN,³,ê,Ä,¢,Ü,¹,ñ□B ImprintAgent, lfvf□fpfefB□n,Å□mfŠfvfŠf"fg‹@"\,ð'ñ<Ÿ,·,é□n,ðf`fFfbfN,µ,Ä,,¾,³,¢□B</p> n flfbfgf\_\_[fN<x—LfvfŠf"f^,Ö^ó\_üŽž\_AfvfŠf"f^,ª'¼\_Ú,Â,È,ª,Á,Ä,¢,éfRf"fsf... ∏[f^,Ì]□mPrintAgent,Ìfvf∏fpfefB□n,Å□mfŠfvfŠf"fg<@"\,ð′ñ<Ÿ,·,é□n,ªf`fFfbfN,³,ê,Ä,¢,Ü,¹,ñ□B ,ð'ñ<Ÿ, ,é□n,ðf`fFfbfN,µ,Ä,,¾,³,¢□BŒŒÀ,ª,È,ᢏ□ê□‡,ĺŠÇ—□ŽÒ,ÉŽĂ—□,µ,Ä,,¾,³,¢□B n fvfŠf"f^fhf‰fCfo,ÅfŠfvfŠf"fg,Ì□Ý'è,ª,³,ê,Ä,¢,È,¢□B ■fvfŠf"f^fhf‰fCfo,ÅfŠfvfŠf"fg,Ì□Ý'è,ð□s,Á,Ä,,¾,³,¢□B□Ú,µ,,ÍfvfŠf"f^fhf‰fCfo,Ìfwf‹fv,ð,²——,,¾,³,¢□B n <u>fvf‰fCfx□[fqfXfv□[f<</u>,ð□s,¤,½,ß,Ìfn□[fhfffBfXfN,Ì—e—Ê,ª'«,è,È,¢□B I\\•ª,È—e—Ê,ðŠm•Û,,é,©∏A∏mPrintAgent,Ìfvf□fpfefB□n□|□mfŠfvfŠf"fg<@"\</p> ,Ì□Ý'è□n,Å□A□mfXfv□[f<ftf@fCf<,ðŠi"[, · ,éftfHf<f □n,ð•Ï□X,μ,Ä,,³4,³,¢□B n [fŠfvfŠf"fg<@"\]f fCfAf□fOf{fbfNfX,Ì^ê——,©,ς□AfhfLf...f□f"fg,ª□Á,¦,Ä,μ,Ü,Á,½□B p,É,È,ê,Ü,¹,ñ□B,»,ÌfvfŠf"fˆ,Ì□ì□¬□ï,Ý,ÌfŠfvfŠf"fg,ÌfhfLf... f□f"fg,ĺ□Afn□[fhfffBfXfŇ□ã,©,玩"®"I,É"jŠü,³,ê,Ü,·□B[fŠfvfŠf"fg<@"\]f\_fCfAf□fOf{fbfNfX,Ì^ê—— ,©,ç,à∏í∏œ,³,ê,Ü,∙∏B flfbfgf\_\_[fN<x—LfvfŠf"f^,É\_Ø,è'Ö,¦,½]ê[]‡[]AfNf ‰fCfAf"fg,Ìfn□[fhfffBfXfN,É□`□¬□Ï,Ý,Ì,»,ÌfvfŠf"f^,,ÌfŠfvfŠf"fa,ÌfhfLf... f□f"fg,ĺ□ÁŽ©"®"I,É"jŠü,³,ê,Ü, □B,Ü,½[fŠfvfŠf"fg<@"\]f\_fCfAf□fOf{fbfNfX,Ì^ê— ,©,ç,à∏í[]œ,³,ê,Ü,·[]B[]Ø,è'Ö,¦Œã,ÌfŠfvfŠf"fg^ó[Ṻ,Å,Í[]AfŤ[][fo,Ìfn[][fhfffBfXfN,ÉfŠfvfŠf"fg,Ìfh[Lf... f□f"fg,ª□ì□¬,³,ê,Ü,·□B **≥**fXfv[[f<ftf@fCf<,Ì]ì[]¬,ª[]§ŒÀ,³,ê,Ä,¢,é[]F fhfLf...f[]f"fg[]"[]A—LŒøŠúŒÀ[]AfffBfXfN—e—Ê,Ì,¢, ,,ê,©,ª[]§ŒÀ,ª,³,ê,Ä,¢ ,Ü, □B□§ŒÀ,Ì□Ý'è,Í□APrintAgentfĀfCfRf",Ì[PrintAgent,Ìfvf□fpfefB]-[fŠfvfŠf"fg‹@"\,Ì□Ý'è]f\_fCfAf□fO,Å□s,¢ ,Ü, ⊡B□Ú□×,ĺ[fŠfvfŠf"fg<@"\,Ì□Ý'è]f\_fCfAf□fO,Ìfwf<fv[?f}□[fN],Å,²— ‰º,³,¢□B-",ĺf\_fĊfĂf□fŎ□ã,Ì'm,è,½,́¢□€-Ú,ðf}fĔfX,'nĔfNfŠfbfN,μ,Ä,à□A"⁻—l,Ìfwf<fv,ð,²——,É,È,ê,Ü,·□B

## ŽQ∏Æ

PrintAgent, Ìfvf [] fpfefB

## fvf‰fCfx[[fgfXfv[[f<Ž]"s

'Î<u></u>]^∙û-@

f\_\_[f]f<fvfŠf"f^,Ì\_ê\_‡

,²′□^Ó

 $fvf\%fCfx[[fgfXfv[[f<'t,É^{o}]"u,\delta'+'f,\mu,\frac{1}{2}]]e]]\pm,É,a]A,\pm,lf_fCfAf[]fO,^{a}\bullet,\check{Z}_{l},^{3},e,e,\pm,\mathcal{E},^{a},,e,U,\cdot]B$